# OPERATOR'S MANUAL

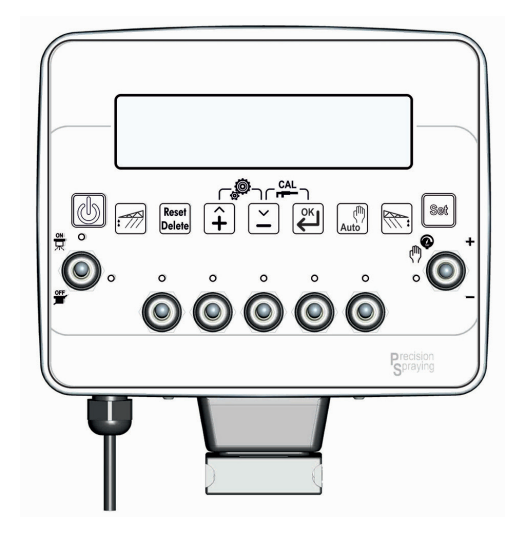

GeoSystem 240

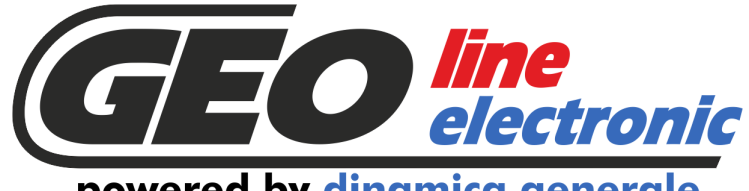

powered by dinamica generale

**ENG** All rights reserved. The reproduction of this manual, either totally or partially, in any form whatsoever, whether on paper or through computer processes, is strictly prohibited. GEOline Electronic S.r.l. and the team involved in the preparation of this manual will not be held responsible for any problem arisen as a result of improper use of this manual, as they guarantee that the information contained in it has been subjected to careful inspection. The products are continuously checked and improved. For this reason GEOline Electronic S.r.l. reserves the right to modify the information contained in this manual without prior notice.

GEOline Electronic S.r.l. Team

**ITA** Tutti i diritti riservati. La riproduzione di questo manuale, totale o parziale, in qualsiasi forma, sia su supporto cartaceo o elettronico, è severamente proibito.

GEOline Electronic e il team coinvolti nella preparazione di questo manuale non possono essere ritenuti responsabili per qualsiasi problema sorto a causa di uso improprio di questo manuale, pur garantendo che le informazioni in esso contenute sono state sottoposte ad un'attenta ispezione. I prodotti sono continuamente controllati e migliorati, per questo motivo GEOline Electronic S.r.l. si riserva il diritto di modificare le informazioni contenute in questo manuale senza preavviso.

GEOline Electronic S.r.l. Team

**FRA** Tous droits réservés. La reproduction de ce manuel, totale ou partielle, sous toute forme, sur papier ou électroniquement est strictement interdite.

GEOline Electronic S.r.l. et l'équipe impliquée dans la préparation de ce manuel ne sera pas jugé responsable d'aucun problème nait en raison de l'utilisation inexacte de ce manuel, en tant qu'eux garantissent que les informations contenues ont été soumises à soigneux inspection. Les produits sont vérifiés et améliorés sans interruption. Pour cette raison GEOline Electronic S.r.l. se réserve le droite de modifier l'information contenue en ce manuel sans préavis.

GEOline Electronic S.r.l. Team

**DEU** Alle Rechte sind reserviert. Die Wiedergabe dieser Gebrauchsanweisung ist entweder vollständig oder nur ein Teil, in irgendeiner Form, (auf Papier oder elektronisch) streng verboten.

GEOline Electronic S.r.l. und die Leute, die beschäftigt mit der Produktion dieser Gebrauchsanweisung waren, werden dafür nicht verantwortlich gehalten für irgendwelche Probleme, die als ein Ergebnis von falscher Verwendung dieser Gebrauchsanweisung entstehen könnten, da sie garantieren, daß die darin enthaltenen Informationen vorsichtig kontrolliert wurden. Die Produkte sind ununterbrochen überprüft und verbessert. Aus diesem Grund hält GEOline Electronic S.r.l. sich das Recht vor, die in dieser Gebrauchsanweisung enthaltenen Informationen ohne vorausgehende Benachrichtigung zu modifizieren. *GEOline Electronic S.r.l. Team* 

**ESP** Todos los derechos reservados. La reproducción de este manual, en todo o en parte, en cualquier forma, ya sea en papel o electrónica, está estrictamente prohibido.

GEOline Electronic S.r.I. y el equipo involucrado en la preparación de este manual no puede ser considerado responsable de los problemas que surgieron a causa del uso indebido de este manual, mientras que garantizar que la información contenida en él fueron sometidos a una inspección cuidadosa. Los productos son objeto de control permanente y mejorado, que es la razón por GEOline Electronic S.r.I. reserva el derecho a modificar la información contenida en este manual sin previo aviso. *GEOline Electronic S.r.I. Team* 

**RUS** Все права защищены. Воспроизведение данного руководства, полностью или частично, в какой бы то ни было форме, на бумаге или через электронные источники, строго запрещено. GEOline Electronic S.r.l. и её коллектив, вовлеченные в разработку данного руководства, не несут ответственности за возникшие проблемы в результате ненадлежащего использования данного руководства, так как они гарантируют, что информация, содержащаяся руководстве, подверглась тщательной проверке. Любые предложения по улучшению руководства будут восприняты с благодарностью. Продукты постоянно тестируются и совершенствуются.

Поэтому GEOline Electronic S.r.l. сохраняет за собой право изменять, содержащуюся в данном руководстве информацию, без предварительного уведомления.

Коллектив GEOline Electronic S.r.l.

**CHS** 所有权利保留。本手册中,完全或部分以任何形式,无论是在纸上或通过计算机处理,严禁转载。GEOline ElectronicS.r.l. 不会举行和参与编写本手册的团队作为本手册的使用不当而产生的任何问题负责,因为他们保 证其所载的资料一直受到仔细检查。然而,任何关于可能改进的建议,将不胜感激。产品不断检查和完善。出于这个原因 GEOline Electronic S.r.l. 储备 有权修改本手册,恕不另行通知所载资料.

# 1 INDEX

| 1      | INDEX                                                       | 1        |
|--------|-------------------------------------------------------------|----------|
| 2      |                                                             | 2        |
| 3      | LEGEND                                                      | 3        |
| 4      | INTENDED USE                                                | 3        |
| 5      | WARNING                                                     | 4        |
| 6      | PACKAGE CONTENT                                             | 5        |
| 7      | DIMENSIONS                                                  | 5        |
| ,<br>8 |                                                             | 0<br>6   |
| 0      |                                                             | 0<br>6   |
| 10     |                                                             | 0        |
| 10     | 10.1 CONFIGURATIONS                                         | /<br>7   |
|        | 10.2 CONNECTIONS SCHEME                                     | 9        |
|        | 10.3 COMPUTER INSTALLATION                                  | 11       |
|        | 10.4 SPEED SENSOR INSTALLATION                              | 11       |
|        | 10.5 FOAM MARKER CONNECTION CROP SPRAYER VERSION (CS)       | 12       |
|        |                                                             | 12       |
|        | 10.7 CHECK HARDWARE INSTALLATION                            | 13       |
| 11     | INTERFACE DESCRIPTION OF CROP SPRAYER (CS) INDICATOR        | 13       |
|        | 11.1 TABLE LIST OF BUTTONS AND SWITCHES AND THEIR FUNCTIONS | 13       |
|        | 11.2 MENU STRUCTURE                                         | 16       |
|        | 11.3 CONFIGURATION GENERAL PARAMETERS                       | 17       |
|        | 11.4 CONFIGURATION WORKING PARAMETERS                       | 23       |
| 12     | INTERFACE DESCRIPTION OF ORCHARD SPRAYER (OS) INDICATOR     | 26       |
|        | 12.1 TABLE LIST OF BUTTONS AND SWITCHES AND THEIR FUNCTIONS | 26       |
|        | 12.2 MENU STRUCTURE                                         | 28       |
|        | 12.3 CONFIGURATION GENERAL PARAMETERS                       | 29       |
|        | 12.4 CONFIGURATION WORKING PARAMETERS                       | 34       |
| 13     | UTILIZZO DEL SISTEMA                                        | 37       |
|        | 13.1 EXECUTION WORKING CYCLE                                | 37       |
|        | 13.2 WAY OF CALIBRATION                                     | 40       |
|        | 13.3 VALUE OF SOFTWARE PARAMETER                            | 43       |
|        | 13.4 SECTIONS' WIDTH CROP SPRAYER (CS)                      | 45       |
|        | 13.5 BOOM SECTION ORCHARD SPRAYER (OS)                      | 46       |
|        | 12.1 MANAGEMENT OF TREATMENTS WITH 4 SECTION (OS)           | 47       |
| 14     | HW TEST                                                     | 49       |
| 15     | USE OF GEOSYSTEM 240                                        | 51       |
|        | 15.1 DISPLAY CROP SPRAYER (CS)                              | 51       |
|        | 15.2 DISPLAY ORCHARD SPRAYER (OS)                           | 51       |
|        | 15.3 DEFINITION OF TREATMENT                                | 51       |
|        | 15.4 NEW TREATMENT                                          | 52       |
|        | 15.5 TURNING ON GeoSystem 240                               | 52       |
|        | 15.6 TURNING OFF GeoSystem 240                              | 55       |
|        |                                                             |          |
|        |                                                             | 36<br>   |
|        |                                                             | J0<br>56 |
|        |                                                             | 57       |
|        | 15.12 RECALL DATA OF TREATMENTS                             | 57<br>   |
|        |                                                             | 00       |
| 16     | ALAKMS                                                      | 59       |

|     | 16.1 WARNING AND ALARMS                                                                                                    | 59             |
|-----|----------------------------------------------------------------------------------------------------|----------------|
|     | 16.2 LIST OF POSSIBLE ALARMS                                                                                                    | 59             |
| 17  | TROUBLESHOOTING                                                                                                    | 60             |
| 18  | OTHER CONFIGURATIONS CROP SPRAYER (CS)<br>18.1 EXAMPLE OF GeoSystem 240 5W CS INSTALLATION ON SPRAYED SYSTEM WITH 4<br>SECTIONS | 61<br>61       |
|     | 18.2 EXAMPLE OF GeoSystem 240 5W CS INSTALLATION ON SPRAYER SYSTEM WITH 3<br>SECTIONS                                           | 64             |
| 19  | OTHER CONFIGURATIONS ORCHARD SPRAYER (OS)<br>19.1 GeoSystem 240 40S INSTALLATION ON SPRAYER SYSTEM WITH 2 SECTIONS              | 67<br>67       |
| 20  | EU DECLARATION OF CONFORMITY                                                                                                    | 70             |
| 21  | GUARANTEE                                                                                                    | 71             |
| 22  | ISO TABLE (CS/OS)                                                                                                    | 72             |
| 23  | ATR TABLE (OS)                                                                                                    | 73             |
| 24  | MGA TABLE (OS)                                                                                                    | 73             |
| "QI | UICK REFERENCE" GEOSYSTEM 240<br>DISPLAY CROP SPRAYER (CS) / DISPLAY ORCHARD SPRAYER (OS)<br>ALARMS                             | 74<br>75<br>75 |

# **2 INTRODUCTION**

Congratulations Dear User,

You have chosen a product by GEOline electronic, a leading company in the development and production of electronic systems for agriculture. For years now, the international trade repays our quality, experience, reliability and above all our technological innovation indicating an advanced and revolutionary know how. These are the pillars of our work and according to these beliefs we are at your service, providing you a simple but modern, accurate and efficient product that supports you in making your work easier for more years. This users manual intends to take you through the different performances of the weighing system in the easiest way and to show you some new functions as well. From configuration to use with several optional at your disposal up to the service of defective research and to security norms on equipments, GEOline electronic would not forget any information, sure to offer you more support and technical assistance.

Now there is nothing left for us to do but wish you a work well done!

The team of GEOline electronic

# 3 LEGEND

This user's manual uses some conventional signs, in order to lead the user during the reading of important instructions and advices; these concern especially the setting of the parameters of the system and thus its correct working. Please pay attention to the following icons:

|          | It indicates further explaining and information.                       |
|----------|------------------------------------------------------------------------|
|          | It highly recommends to pay attention.                                 |
|          | It indicates an operation that can be repeated many times, cyclically. |
| <u>.</u> | It indicates the norms to respect.                                     |

# 4 INTENDED USE

Management system of distribution designed to work on agricultural machinery for spraying and crop spraying applications.

The accurate control of the operating parameters of the system sprayer or orchard increases the effectiveness and efficiency of the treatments, reducing the wastage of chemicals.

# 5 WARNING

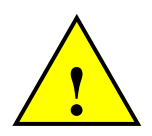

The power supply must be connected directly to the battery or to a regulated feeder.

The power supply must be protected with a 10A fuse.

If it is not the case, GEOline electronic is not responsible for damages to the micro computer.

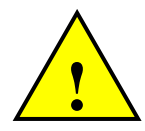

Disconnect the power supply cable from the micro computer when the battery is undergoing recharge.

If it is not the case, GEOline electronic is not responsible for damages to the micro computer.

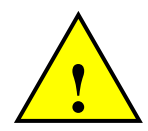

Disconnect all lines from the local plant before undertaking welding on the vehicle.

If it is not the case, GEOline electronic is not responsible for damages to the micro computer.

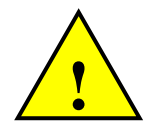

For a correct functioning, please make sure that the battery has always a higher voltage than 10, 5 Volt.

This marking on the product or on its packaging illustrates that this product may not be disposed of with normal household waste.

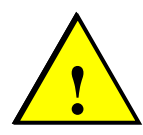

waste. You are responsible for disposal of this equipment through a designated waste electrical and electronic equipment collection. To determine the locations for dropping off such waste electrical and electronic, contact your government

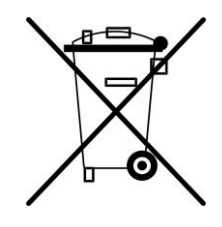

office, the waste disposal organization that serves your household or the company at which you purchased the product.

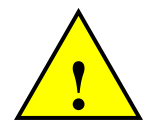

Before cleaning the agricultural vehicle with high pressure water jets, protect the equipment from any possible water entrance. In addition, take great care not to subject the devices, cables or any options to direct jets of water.

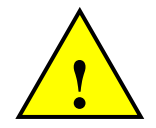

If the equipment needs to be cleaned, use a soft, damp, lint-free cloth. Do not use sprays, solvents, abrasives, or sharp or pointed objects that could damage the indicator.

# 6 PACKAGE CONTENT

| Kit GeoSystem 240                    |     |  |
|--------------------------------------|-----|--|
| Description                          | Qty |  |
| Indicator GeoSystem 240              | 1   |  |
| Power cable L=2 m                    | 1   |  |
| Extension cable L=5 m (if available) | 1   |  |
| Valves and sensors connection cable  | 1   |  |
| Speed sensor with cable L=5 m        | 1   |  |
| Dove Tail Bracket                    | 1   |  |

Table 1- Package

# 7 DIMENSIONS

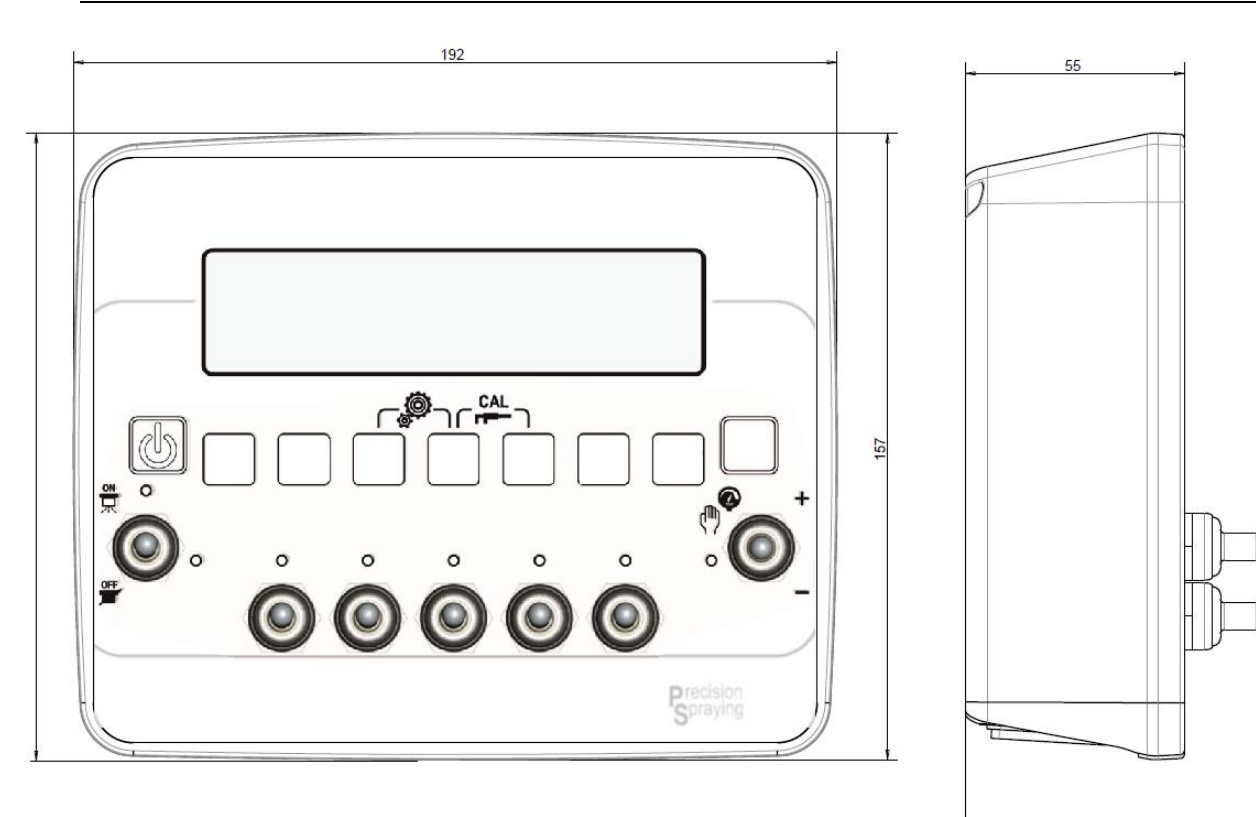

Picture 1 – Dimensions of indicator

81

# 8 ACCESSORIES

GeoSystem 240 may be equipped by these accessories:

| ACCESSORY                                | DESCRIPTION                                             |
|------------------------------------------|---------------------------------------------------------|
| Magnetic Flowmeter                       | A sensor to noting the flow and to calculate the litres |
| Paddle Flowmeter                         | A sensor to noting the flow and to calculate the litres |
| Pressure Sensor                          | A sensor to measuring the pressure                      |
| Level Sensor                             | A sensor to measuring the liquid level in the tank      |
| Sucker hangers with mini VESA connection | Hanger to fix in a glass surface                        |

#### Table 2 - Accessories

# 9TECHNICAL DATA

| Indicator Dimensions(mm):   | 192 x 157 x 55 (without fixing support)                                                                                                    |  |
|-----------------------------|----------------------------------------------------------------------------------------------------|--|
| Indicator weight (gr):      | ~ 1000                                                                                                    |  |
| Indicator Case:             | PA66+GF 30 % native color RAL 9005                                                                                                    |  |
| Indicator Protection:       | IP 64                                                                                                    |  |
| Operating temperature:      | -20 / +65 °C                                                                                                    |  |
| Storage temperature:        | -20 / +65 °C                                                                                                    |  |
| Power supply:               | 9,5 – 14 Vd.c. (alarm "LOW BATTERY" < 9,5 Vdc)<br>Maximum total absorption:<br>OS Version: 10A with maximum 2A for each output<br>CS Version: 8A with maximum 1.5A for each output |  |
| Display:                    | Alphanumeric display 16 column x 2 rows<br>area dimensions 123 x 30.4 mm with backlight                                                                                            |  |
| Display view:               | > 2 mt                                                                                                    |  |
|                             | Cables to connect the section valves, the general valve and the proportional valve                                                                                                 |  |
| Types of connection cables: | Cables to connect sensor of pressure, tank level, flow and speed (if they are present)                                                                                             |  |
|                             | No.1 Cable to connect the foam marker (Crop<br>Sprayer)                                                                                                    |  |
| Power cable:                | 2 m                                                                                                    |  |

Table 3 - Technical Data

# **10 INSTALLATION OF COMPONENTS**

## 10.1 CONFIGURATIONS

## 10.1.1 Indicator GeoSystem 240 Orchard Sprayer (OS) and Crop Sprayer (CS)

On the front, there are a series of switches that manage the section values of the sprayer, the general control value and the switch to increase / decrease the flow rate. It is envisaged also the manual and automatic regulation of the flow.

The operator sets the value of the liquid sprayed (liters per hectare) and the indicator regulates the volumetric valve depending on the speed of travel and on the active sections.

The operator can act on the regulation switch if he wants to increase or decrease the amount of liquid sprayed.

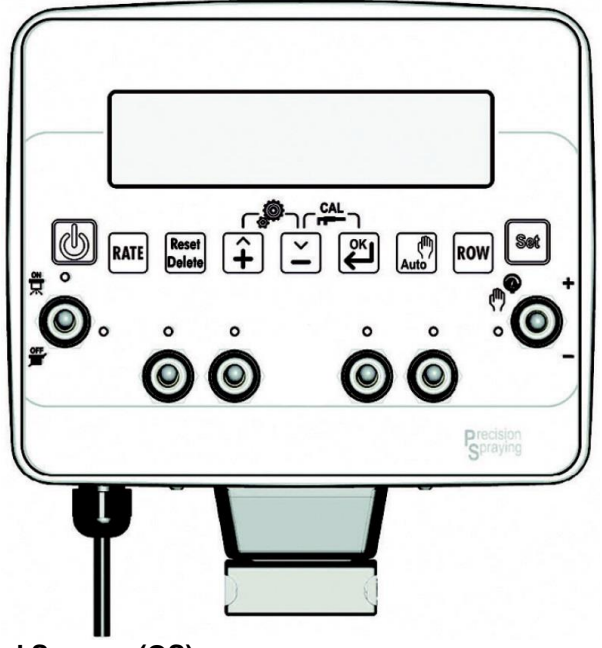

Picture 2 – Indicator Orchard Sprayer (OS)

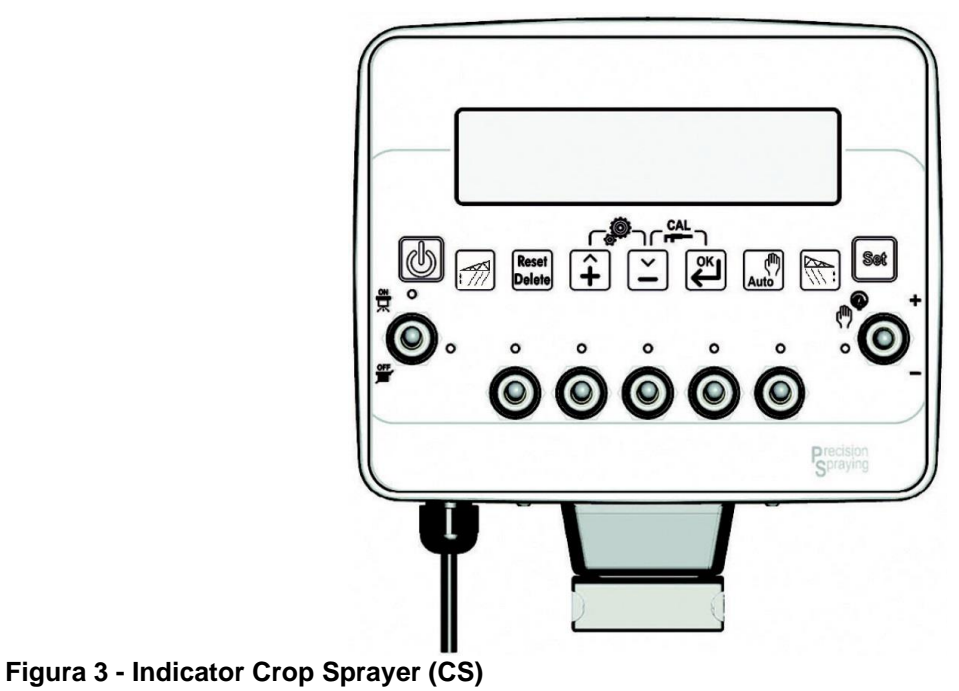

- 1. ON / OFF key.
- 2. Series of switches in 2 positions (ON-OFF) to control the general valve and section valves (5 valves). 1 switch with 3 positions (ON-OFF-ON) with spring return in the OFF command for volumetric valve
- 3. Function and setting key
- 4. Alphanumeric display 2 rows for 16 characters with backlight.

The system is supplied with pre-drilled mounting bracket. It is provided for a MED fastening system (optional) with dedicated accessories.

The system is able to shore up a maximum load of 2.5 Kg.

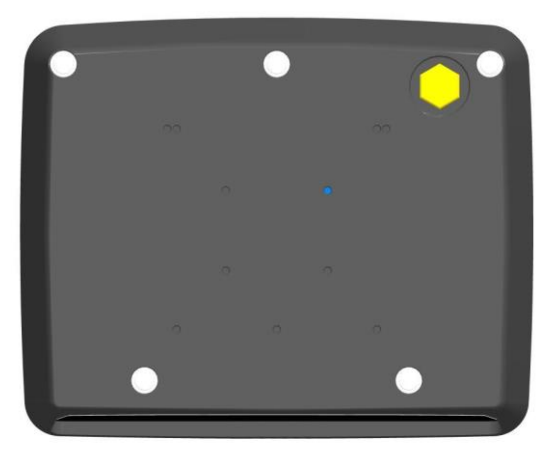

Picture 4 - Back side of the indicator

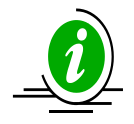

Application zone of self-adhesive labels with production codes, model and serial number.

## 10.1.2 Layout of the switches

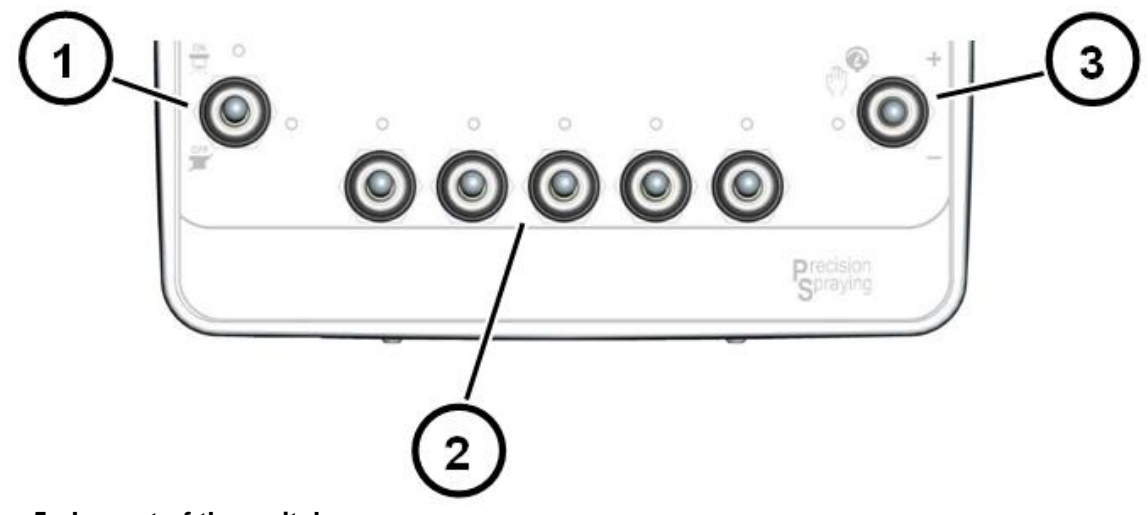

Picture 5 - Layout of the switches

- 1. Control switch of the general valve
- 2. Control switches of the section valves
- 3. Volumetric valve command.

## **10.2 CONNECTIONS SCHEME**

## 10.2.1 Indicator GeoSystem 240 5 sections Crop Sprayer (CS)

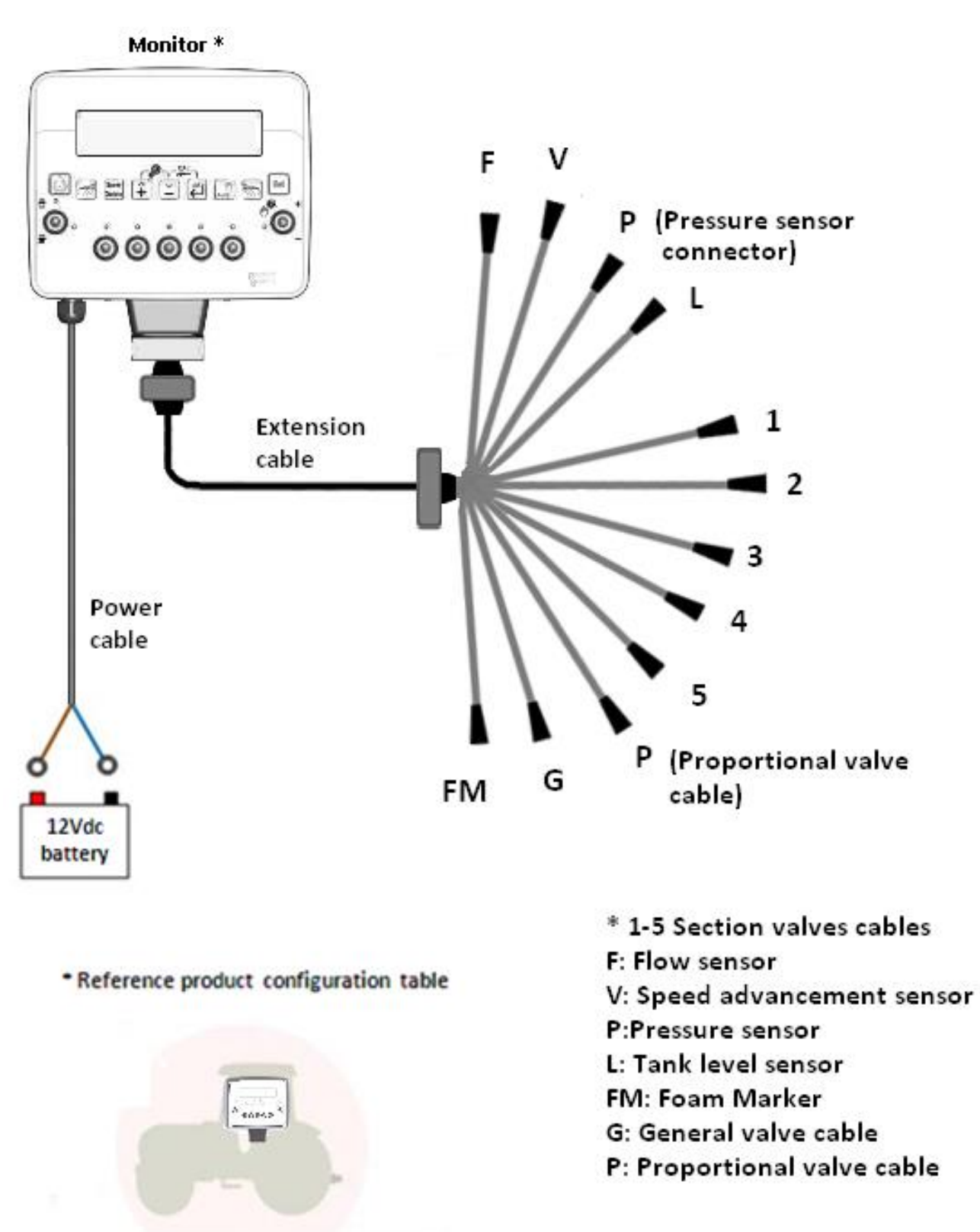

## 10.2.1 Indicator GeoSystem 240 2/4 sections Orchard Sprayer (OS)

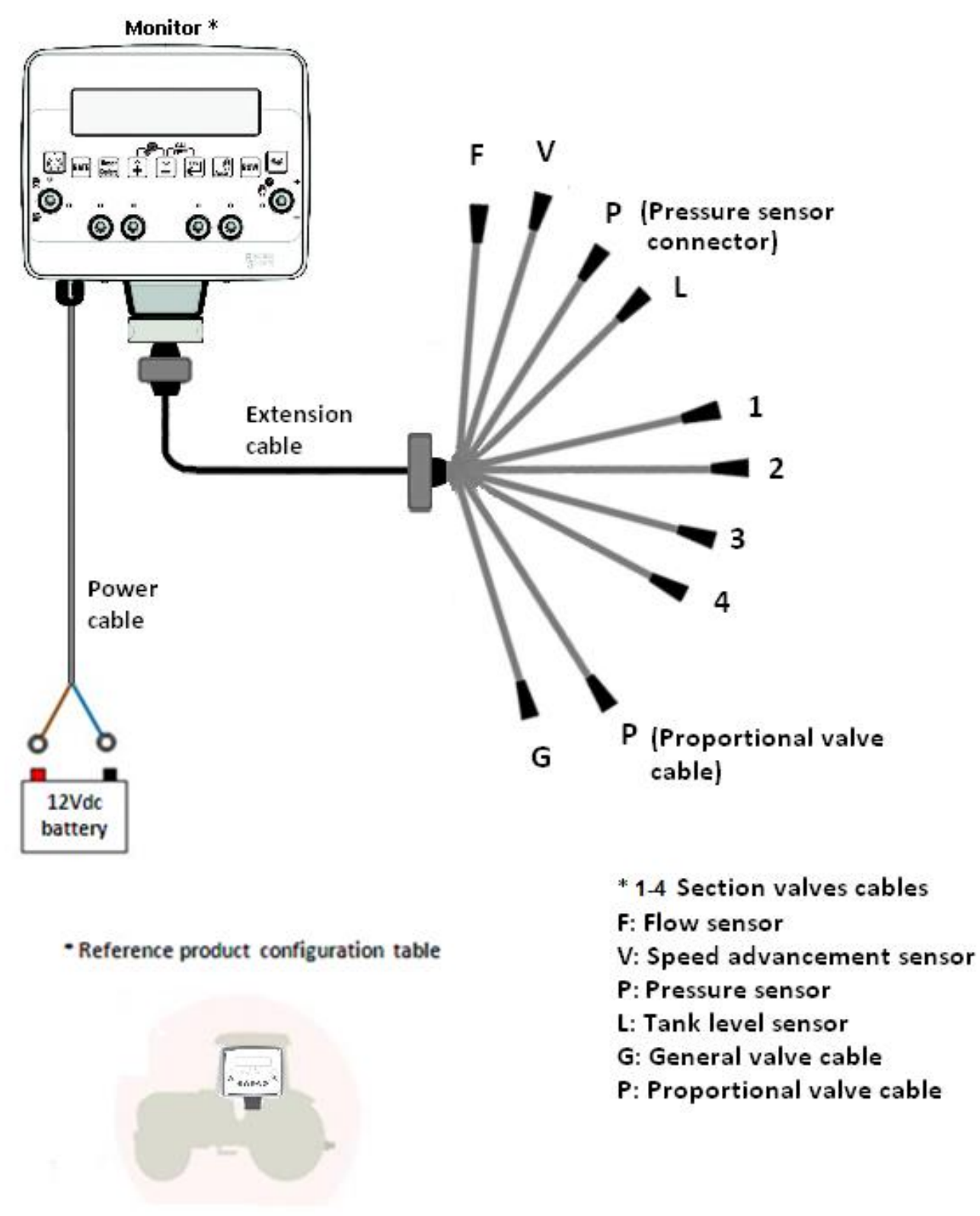

Picture 7 - Scheme Orchard Sprayer Version

## 10.3 COMPUTER INSTALLATION

## 10.3.1 Advice for the location

The computer GeoSystem must be positioned in the command cabin of the farm vehicle taking care to observe the following precautions:

- Make sure that the monitor is not placed in areas subject to vibrations or crashes, this could damage the equipment or activate the buttons unintentionally;
- Fix the device in a place that is visible and easy to reach with your hands.
- The monitor should not obstruct the movement or limit the control visibility.

## 10.4 SPEED SENSOR INSTALLATION

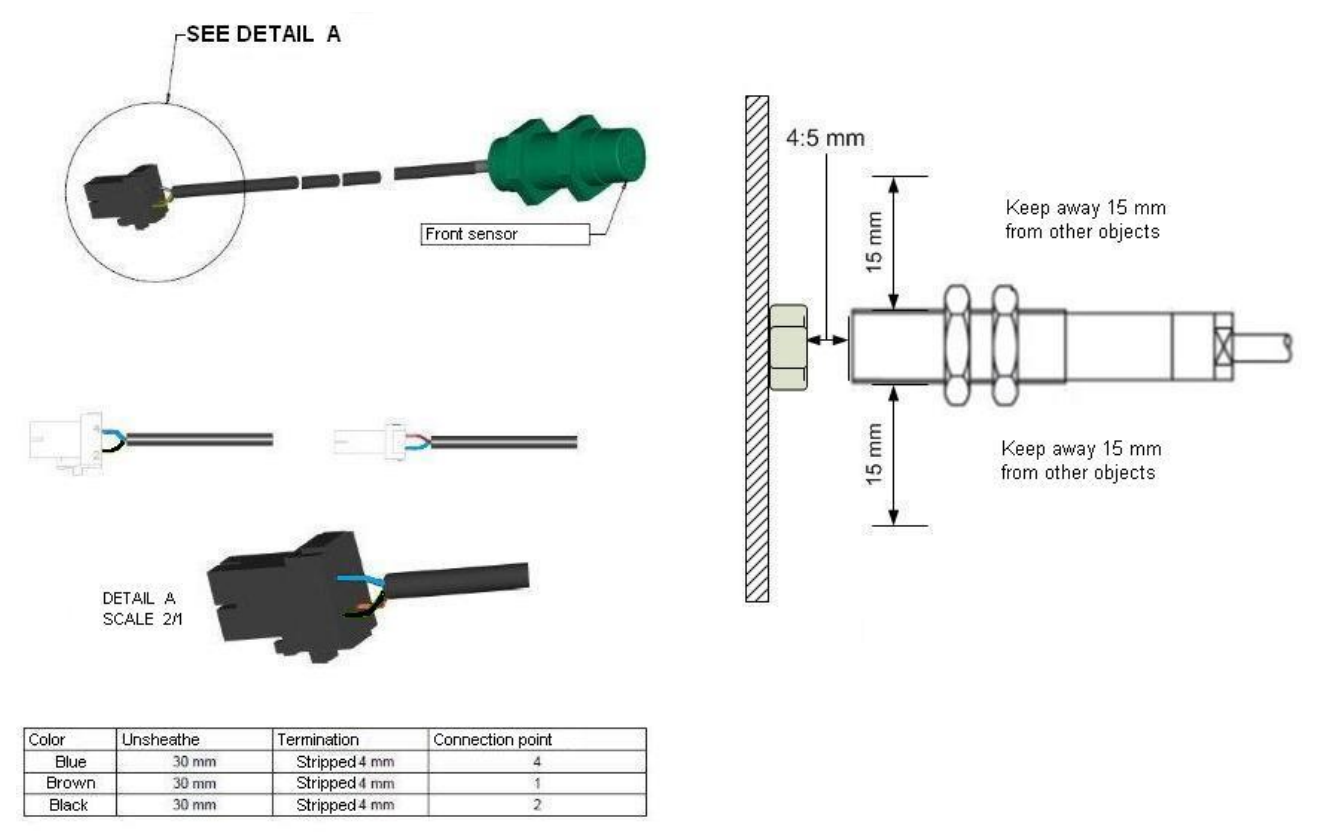

**Picture 8 - Proximity Installation** 

## 10.4.1 Advice for the location

The speed sensors must be positioned taking care to observe the following precautions:

- Install the sensor at 4-5 mm away from the body to detect;
- Do not install the sensor body too near to other metal objects that may affect the operation of the detector.

## 10.5 FOAM MARKER CONNECTION CROP SPRAYER VERSION (CS)

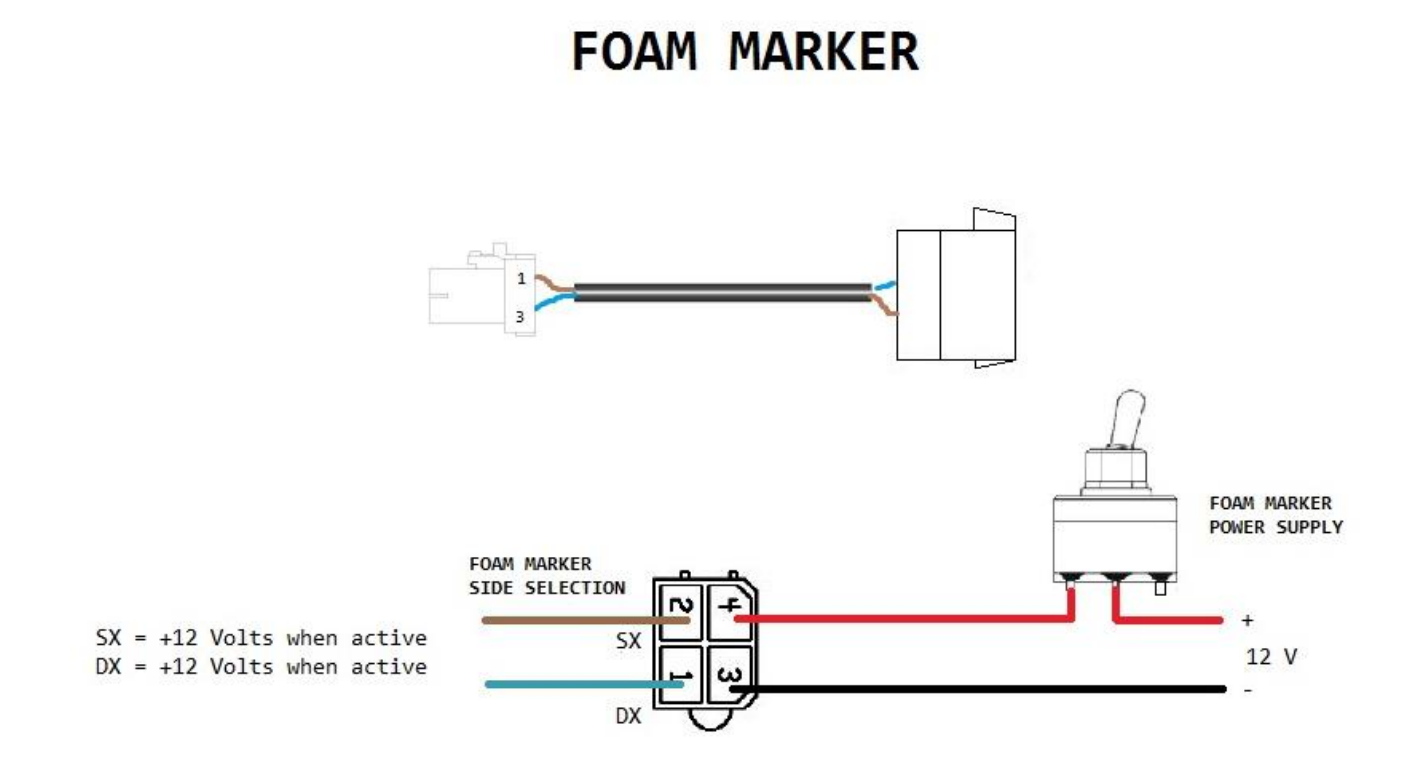

The indicator can not supply directly the foam marker because of its too high power consumption. It is necessary a designed accessory.

Picture 9 - Connection with the Foam Marker

## **10.6 FLOWMETER INSTALLATION**

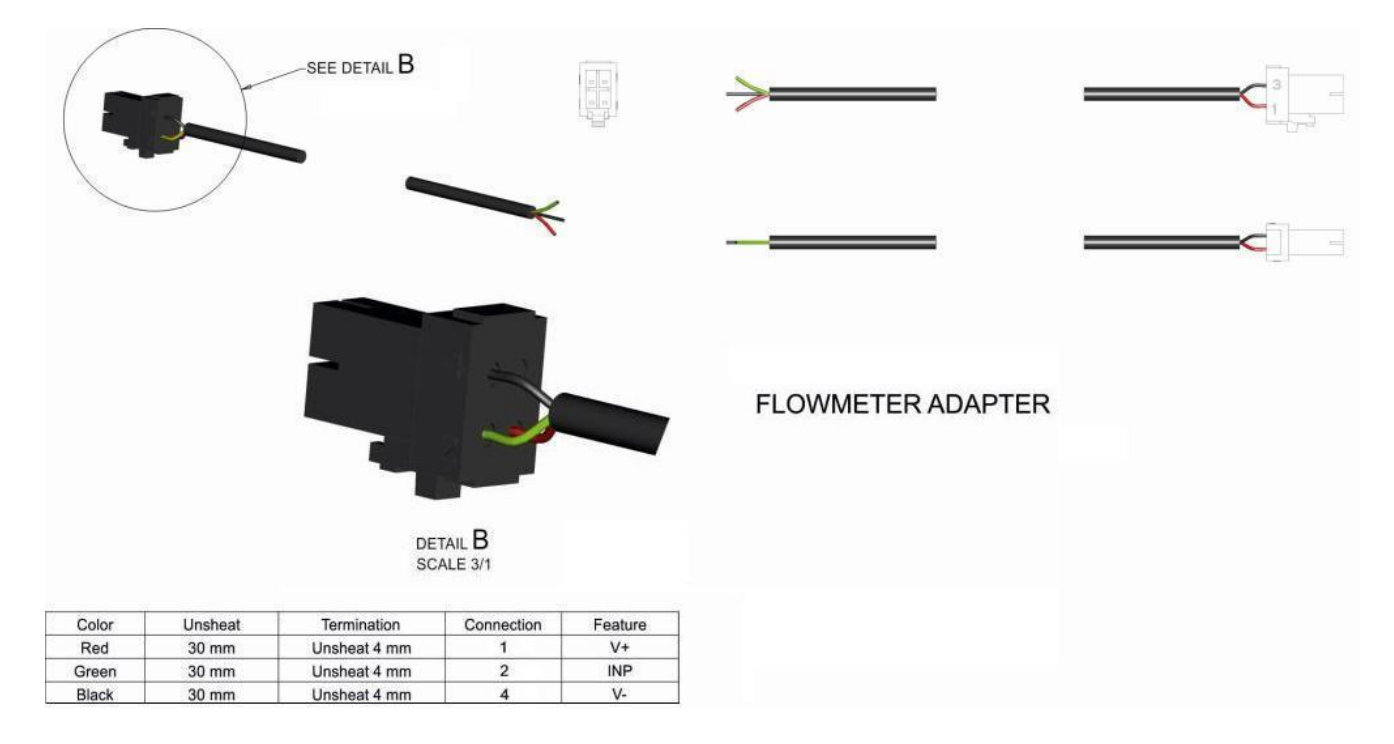

Picture 10 - Flowmeter Installation

## 10.7 CHECK HARDWARE INSTALLATION

Before to start with the use of GeoSystem 240 check the correct installation of each component:

- Check that the connectors are in the right locations
- Check that the cables have the right length
- Check that all screws are tight
- Check the polarity and the supply voltage

GeoSystem must be powered directly from the battery, it must not be connected to an outlet controlled by a master key.

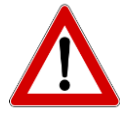

In case of use of groups of valves equipped with a calibrated return, the correct functioning of GeoSystem is guaranteed only by an accurate calibration of all sensors and a proper calibration of the return flows.

# 11 INTERFACE DESCRIPTION OF CROP SPRAYER (CS) INDICATOR

## 11.1 TABLE LIST OF BUTTONS AND SWITCHES AND THEIR FUNCTIONS

Monitor with alphanumeric display, buttons and command switches

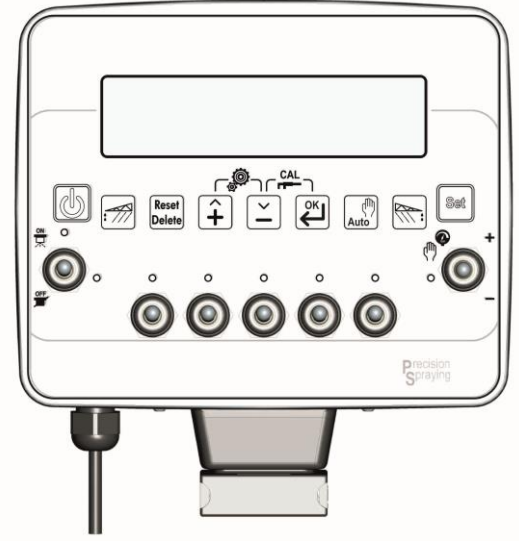

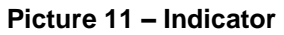

## CONTROL KEYS, SELECTION OR MODIFICATION

#### ON / OFF key:

Turn on / off the indicator

#### Activation key foam marker:

Enable / disable the outputs marker on the left side of the vehicle, during the phase of operation (active energy)

#### Key command:

- Allows to returns to the previous menu
- Resets the percentage of increase / decrease of the value distribution
- Allows to reset the counters of the current treatment

#### UP key:

- It flows through the individual entries to the previous menu
- Increase the value of the parameter

During the modification of parameters, pressing the button permit to increase quickly the input values

#### **DOWN** key:

- Scrolls through the individual items through to the next menu
- Decrease the value of the parameter

During the modification of parameters, pressing the button permit to decrease quickly the input values

#### Confirm key:

- Confirms the access to the selected menu or parameter value previously modified

- Holding down this button for more than 2 seconds, it permit to display the values of the stored treatments

#### Command key:

Enable / disable the automatic adjustment of the distribution

#### Activation key foam marker

Enable / disable the outputs marker on the right side of the medium, during the operation phase (active energy).

#### Command key:

Allows to enable the menu of the working parameters.

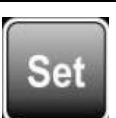

Auto

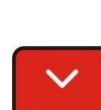

Reset

Delete

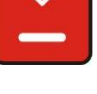

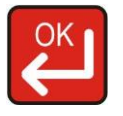

## SWITCHES FOR THE CONTROL OF HYDRAULIC FUNCTIONS

#### Switch for controlling the main valve:

- to open the main valve, slide the switch upwards (LED on)
- to close the main valve, slide the switch downwards (LED off)

#### Switch for the command of the control valve:

- in order to increasing the amount of liquid to be distributed, place the switch upward manual function: increase the amount of liquid to be distributed automatic function: increase the amount of liquid to be distributed at intervals of 10% respect to the set value
- in order to decreasing the amount of liquid to be distributed, place the switch downwards manual function: decrease the amount of the liquid to be distributed automatic function: decrease the amount of the liquid to be distributed at intervals of 10% respect to the set value.

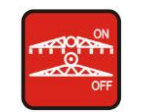

## 11.2 MENU STRUCTURE

GeoSystem 240 menu are shown in the figure, in order to enter in the various items press the buttons or combinations of buttons located on the front panel of the monitor.

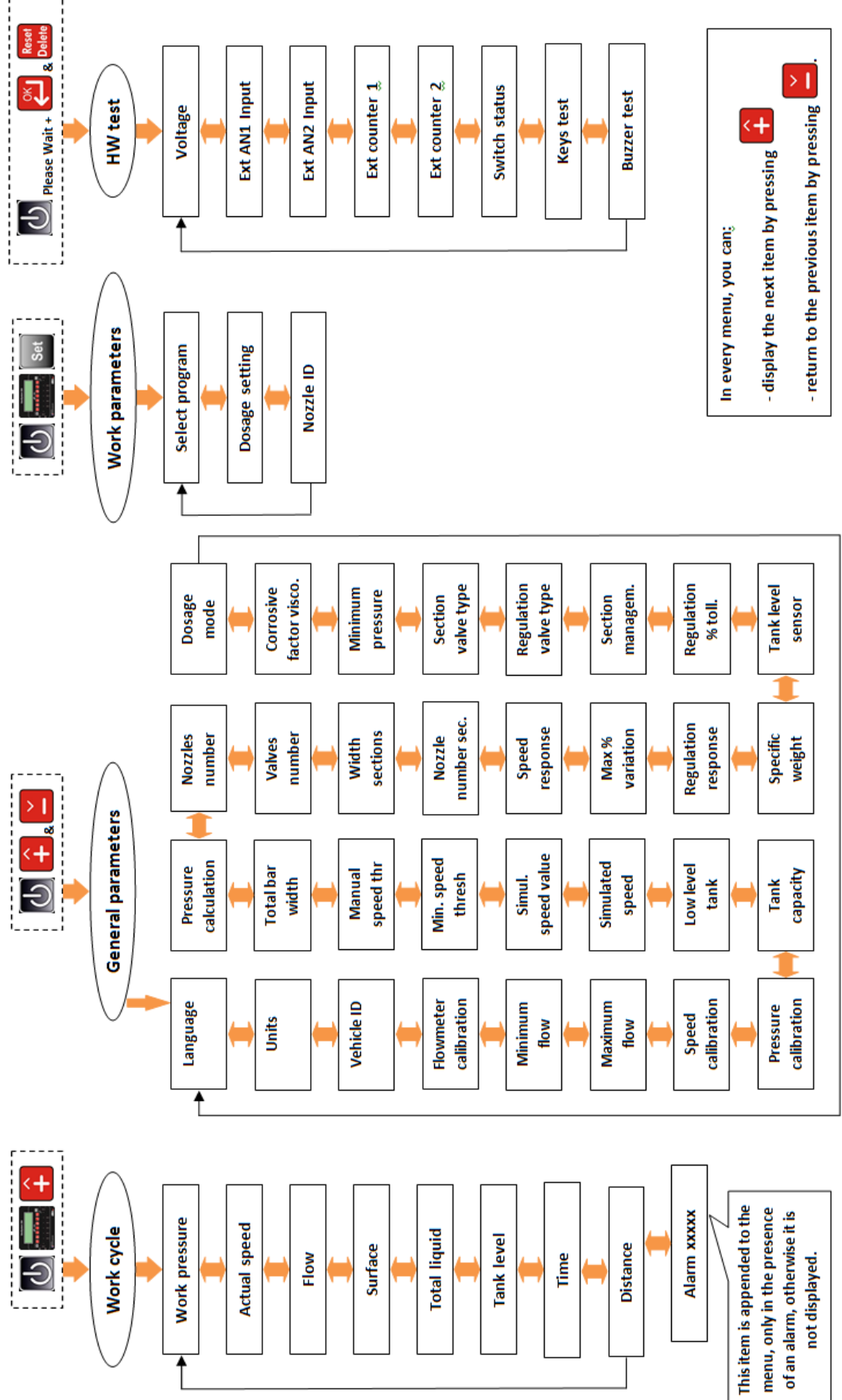

Figure 12 – Menu map

## 11.3 CONFIGURATION GENERAL PARAMETERS

Allows to set the parameters necessary for the proper operation of the indicator.

| 1 | Turn on by pressing                                                   |                               |
|---|-----------------------------------------------------------------------|-------------------------------|
| 2 | The first message "GEOLine GeoSystem 240" will appear on the display. | GEOLine<br>GeoSystem 240      |
| 3 | It shows the Firmware revision and the system name.                   | Rev. 1.0.3<br>Crop Sprayer    |
| 4 | Then, it appears the message "Please Wait".                           | Please Wait                   |
| 5 | The working values appear.                                            | A125 (150) l/ha<br>3 0.0 km/h |
| 6 | Keep pressing simultaneously                                          | General config.<br>Language   |
| 7 | Scroll through the menu items using the and keys.                     |                               |
| 8 | Press the key in order to modify                                      | Language<br>English           |
|   | the parameter: through the <b>ease</b> and                            |                               |

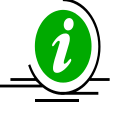

If the fields contains default values or names, they will be displayed recursively by

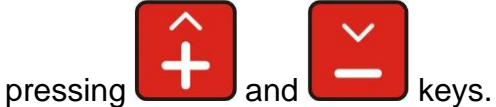

If the input value is numeric, it will be increased or decreased according to the duration of the key press with an exponential interval.

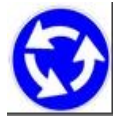

It is possible to cancel the current selection or return to the previously menu by

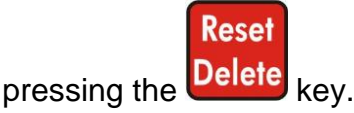

## 11.3.1 LIST OF MENU ITEMS OF GENERAL CONFIGURATION

| 1 | <b>Language:</b><br>Italian/English/Spanish/French/German/<br>Portuguese/ Finnish/<br>Ukrainian/Russian/Polish. | Language<br>English |
|---|----------------------------------------------------------------------------------------------------|---------------------|
| 2 | <ul> <li>Units of measure:</li> <li>Metrics (I/ha, Km/h, bar):<br/>PRESSURE = 99.9</li> </ul>                   | Units<br>Metrics    |

DISTRIBUTION = 99999

US (GPA, mph, psi): PRESSURE = 9999**DISTRIBUTION = 999.9** 

#### 3 Vehicle identification:

(1-5) it identifies the vehicle on which the system is installed.

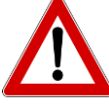

\* By entering this configuration, you set the parameters for that particular vehicle (in this example: vehicle 1).

#### 4 Flowmeter calibration:

It specifies how many pulses arrive to the flowmeter per amount of liquid sprayed.

1-5000 pulse/liter (Metric) or pulse/USG (gallon) (US).

The value is indicated in the label on the body or by manufacturer.

Vehicle ID 1

Flowmeter calib. 1000 imp/1

| 5  | Alarm threshold minimum flow:<br>0-10000 l/min (Metric) or USGpm<br>(gal/min) (US)                                                                                                    | Minimum flow<br>98 l/min      |
|----|----------------------------------------------------------------------------------------------------|-------------------------------|
| 6  | Alarm threshold maximum flow:<br>0-10000 l/min (Metric) or USGpm<br>(gal/min) (US) (l/min).                                                                                                    | Maximum flow<br>10000 l/min   |
| 7  | <b>Speed sensor calibration:</b><br>2 mode: Constant wheel = distance<br>traveled (cm or inches) / (number of<br>pulses per revolution * wheel speed) or<br>Automatic over a distance of 100 meters<br>it is acquired pulse count. | Speed calib.<br>1000.0 cm/imp |
| 8  | <b>Sensor pressure calibration:</b><br>0-200 F.S. value (bar or psi).                                                                                                    | Pressure calib.<br>200 bar    |
| 9  | Tank capacity:<br>0-10000 liter (Metric) or USG (gal) (US).                                                                                                    | Tank capacity<br>712 l        |
| 10 | Alarm threshold minimum tank level:<br>0-10000 liter (Metric) or USG (gal) (US).                                                                                                    | Low tank level<br>99 l        |
| 11 | Simulated speed:<br>Yes/No.                                                                                                    | Simulated speed<br>Yes        |
| 12 | Simulated speed value:<br>0-50 Km/h (metric) or mph (U.S.)                                                                                                    | Sim. speed value<br>10 km/h   |
| 13 | <b>Minimum speed threshold:</b><br>0-50 Km/h.<br>Below this value, it stops the spraying.                                                                                                    | Min speed thresh<br>0 km/h    |
| 14 | Manual speed threshold:<br>0-50 Km/h.<br>Below this value, it is not carried out the<br>automatic management (only manual).                                                                                                    | Manual speed thr<br>0 km/h    |

5

| 15 | <b>Total boom width:</b><br>0.00- 100.00 mt.                                                                                                    | Total boom width<br>100.00 mt |
|----|----------------------------------------------------------------------------------------------------|-------------------------------|
| 16 | <b>Pressure calculation:</b><br>Yes/No.                                                                                                    | Pressure calcul.<br>Yes       |
| 17 | <b>Nozzles number:</b><br>Total number of nozzles present on the sprayers.<br>0-1000.                                                                   | Nozzles number<br>20          |
| 18 | Number of section valves:<br>3/4/5                                                                                                    | Valves number<br>3            |
| 19 | Total width of the spray boom:<br>it allows to define the width of individual<br>sections of the sprayers.<br><u>More information to paragraph 13.4</u> | Width section 1<br>1.00 mt    |
| 20 | Nozzle number section 1 (external):                                                                                                    | Nozzle num.sec.1              |

0-200

## Parameters related to individual partial widths:

| Number of section: | Partial width1 | Partial width 2 |
|--------------------|----------------|-----------------|
| 3                  | Required       | Not required    |
| 4                  | Required       | Required        |
| 5                  | Required       | Required        |

Table 4 - Parameters individual partial widths

## Parameters related to the number of nozzles per section:

| Number of section: | Number of nozzle | Number of nozzle |
|--------------------|------------------|------------------|
|                    | section 1        | section 2        |
| 3                  | Required         | Not required     |
| 4                  | Required         | Required         |
| 5                  | Required         | Required         |

Table 5 - Number of nozzles per section

| <ul> <li>(slow).<br/>By increasing this value, you will increase the precision but you will reduce the speed variation.</li> <li>22 Maximum percentage variation increase/decrease of the flow rate: 10, 20, 30, 40, 50%.</li> <li>23 Adjustment response:<br/>Allows you to vary the response time of the automatic adjustment.<br/>Auto: automatic, the system automatically varies the adjustment time according to the current conditions.<br/>Low: slow adjustment response time. In this mode, the adjustment response time. In this mode, the adjustment response time. In this mode, the adjustment response time. In this mode, the adjustment response time. In this mode the system is faster.<br/>Customized: Parameters reserved to the manufacturer. Do not use this setup unless otherwise specified.</li> <li>24 Specific weight liquid tank:<br/>Only if the presence sensor level = YES, it allows to calculate the level of the tank in function of the specific weight of the liqued inside.</li> <li>25 Presence sensor level:<br/>If you choose YES, the measured level is used in the replenishment procedure of the tank. If you choose NO, it shows the pre-setting value.</li> <li>Press the flow button to fill in the new value.</li> <li>26 Percentage value of the display tolerance:<br/>It determines the sensitivity to display.</li> <li>26 Percentage value of the display tolerance:<br/>It determines the sensitivity to display.</li> </ul>                   | 21 | <b>Sensitivity to change in velocity:</b><br>it changes the response time of the flow<br>rate control in function of the speed,<br>from the value 1 (fast) to the value 5                                                                                                    | Speed response<br>2     |
|----------------------------------------------------------------------------------------------------|----|----------------------------------------------------------------------------------------------------|-------------------------|
| <ul> <li>Maximum percentage variation increase/decrease of the flow rate: 10, 20, 30, 40, 50%.</li> <li>Adjustment response: Allows you to vary the response time of the automatic adjustment. Auto: automatic, the system automatically varies the adjustment time according to the current conditions. Low: slow adjustment response time. In this mode, the adjustment response time. In this mode, the adjustment response time. In this mode, the adjustment response time. In this mode the system is faster. Customized: Parameters reserved to the manufacturer. Do not use this setup unless otherwise specified.</li> <li>Specific weight liquid tank: Only if the presence sensor level = YES, it allows to calculate the level of the tank in function of the specific weight of the liquid inside.</li> <li>Fresence sensor level: If you choose YES, the measured level is used in the replenishment procedure of the tank. If you choose NO, it shows the pre-setting value.</li> <li>Press the new value.</li> <li>Press the new value.</li> <li>Press the new value.</li> <li>Press the new value.</li> <li>Press the sensitivity to display.</li> <li>Regulat. % toll.</li> <li>Carta and the sensitivity to display.</li> </ul>                                                                                                    |    | (slow).<br>By increasing this value, you will<br>increase the precision but you will<br>reduce the speed variation.                                                                                                    |                         |
| 10, 20, 30, 40, 50%.       30 %         23       Adjustment response:         Allows you to vary the response time of       Regul. Response         Auto: automatic adjustment.       Auto:         Auto: automatic presence sensor level = yes,       Regul. Response         Low: slow adjustment response time. In       this mode, the adjustment response time. In         this mode, the adjustment response time. In       this mode the system is faster.         Customized: Parameters reserved to the       Average: average adjustment response time. In         High: long adjustment response time. In       this mode the system is faster.         Customized: Parameters reserved to the       manufacturer. Do not use this setup         unless otherwise specified.       Specific weight liquid tank:         Only if the presence sensor level = YES,       it allows to calculate the level of the tank         in function of the specific weight of the       1.00         It does YES, the measured level       sued in the replenishment procedure         of the tank. If you choose NO, it shows       Yes         Verses the       button to fill in the         new value.       26         26       Percentage value of the display         26       Percentage value of the display.         26       Percentage value of the display. <t< th=""><th>22</th><th>Maximum percentage variation increase/decrease of the flow rate:</th><th>Max % variation</th></t<> | 22 | Maximum percentage variation increase/decrease of the flow rate:                                                                                                    | Max % variation         |
| <ul> <li>Adjustment response:<br/>Allows you to vary the response time of<br/>the automatic adjustment.<br/>Auto: automatic, the system<br/>automatically varies the adjustment time<br/>according to the current conditions.<br/>Low: slow adjustment response time. In<br/>this mode, the adjustment response<br/>time.<br/>High: long adjustment response time. In<br/>this mode the system is faster.<br/>Customized: Parameters reserved to the<br/>manufacturer. Do not use this setup<br/>unless otherwise specified.</li> <li>Specific weight liquid tank:<br/>Only if the presence sensor level = YES,<br/>it allows to calculate the level of the tank<br/>in function of the specific weight of the<br/>liquid inside.</li> <li>Presence sensor level:<br/>If you choose YES, the measured level<br/>is used in the replenishment procedure<br/>of the tank. If you choose NO, it shows<br/>the pre-setting value.</li> <li>Press the<br/>new value.</li> <li>Percentage value of the display<br/>tolerance:<br/>It determines the sensitivity to display.</li> <li>Regulat. % toll.</li> <li>Adjust. % toll.</li> </ul>                                                                                                    |    | 10, 20, 30, 40, 50%.                                                                                                    | 30 %                    |
| <ul> <li>24 Specific weight liquid tank:<br/>Only if the presence sensor level = YES, it allows to calculate the level of the tank in function of the specific weight of the liquid inside.</li> <li>25 Presence sensor level:<br/>If you choose YES, the measured level is used in the replenishment procedure of the tank. If you choose NO, it shows the pre-setting value.</li> <li>Press the pre-setting value.</li> <li>26 Percentage value of the display tolerance:<br/>It determines the sensitivity to display.</li> <li>26 Percentage value of the display tolerance:<br/>It determines the sensitivity to display.</li> </ul>                                                                                                    | 23 | <ul> <li>Adjustment response:</li> <li>Allows you to vary the response time of the automatic adjustment.</li> <li>Auto: automatic, the system automatically varies the adjustment time according to the current conditions.</li> <li>Low: slow adjustment response time. In this mode, the adjustment is more accurate but slower to respond to changes.</li> <li>Average: average adjustment response time. In this mode the system is faster.</li> <li>Customized: Parameters reserved to the manufacturer. Do not use this setup unless otherwise specified.</li> </ul> | Regul. Response<br>Auto |
| <ul> <li>Presence sensor level:<br/>If you choose YES, the measured level<br/>is used in the replenishment procedure<br/>of the tank. If you choose NO, it shows<br/>the pre-setting value.</li> <li>Press the new value.</li> <li>button to fill in the<br/>new value.</li> <li>Percentage value of the display<br/>tolerance:<br/>It determines the sensitivity to display.</li> <li>Regulat. % toll.<br/>3</li> </ul>                                                                                                    | 24 | <b>Specific weight liquid tank:</b><br>Only if the presence sensor level = YES, it allows to calculate the level of the tank in function of the specific weight of the liquid inside.                                                                                                    | Specific weight<br>1.00 |
| If you choose YES, the measured level is used in the replenishment procedure of the tank. If you choose NO, it shows the pre-setting value.       Yes         Press the new value.       button to fill in the new value.       Press the new value.         26       Percentage value of the display tolerance:       Regulat. % toll.         It determines the sensitivity to display.       3                                                                                                    | 25 | Presence sensor level:                                                                                                    | Tank level sens.        |
| Press the new value.<br>26 Percentage value of the display tolerance:<br>It determines the sensitivity to display.<br>3 Regulat. % toll.<br>3                                                                                                    |    | If you choose YES, the measured level<br>is used in the replenishment procedure<br>of the tank. If you choose NO, it shows<br>the pre-setting value.                                                                                                    | Yes                     |
| 26Percentage value of the display<br>tolerance:<br>It determines the sensitivity to display.Regulat. % toll.3                                                                                                    |    | Press the new value.                                                                                                    |                         |
| It determines the sensitivity to display.                                                                                                    | 26 | Percentage value of the display tolerance:                                                                                                    | Regulat. % toll.        |
|                                                                                                    |    | It determines the sensitivity to display.                                                                                                    | 3                       |

## 27 Section management:

- It is dependent (D) if, by closing the general valve, the other valves are closed; the led are switch off with the switches in any position. By re-activating the general valve, the other valves are re-activated and the switches are in ON position
- It is independent (I) if the section valves stay opened also if the general valve is closed.

# Section managm.

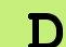

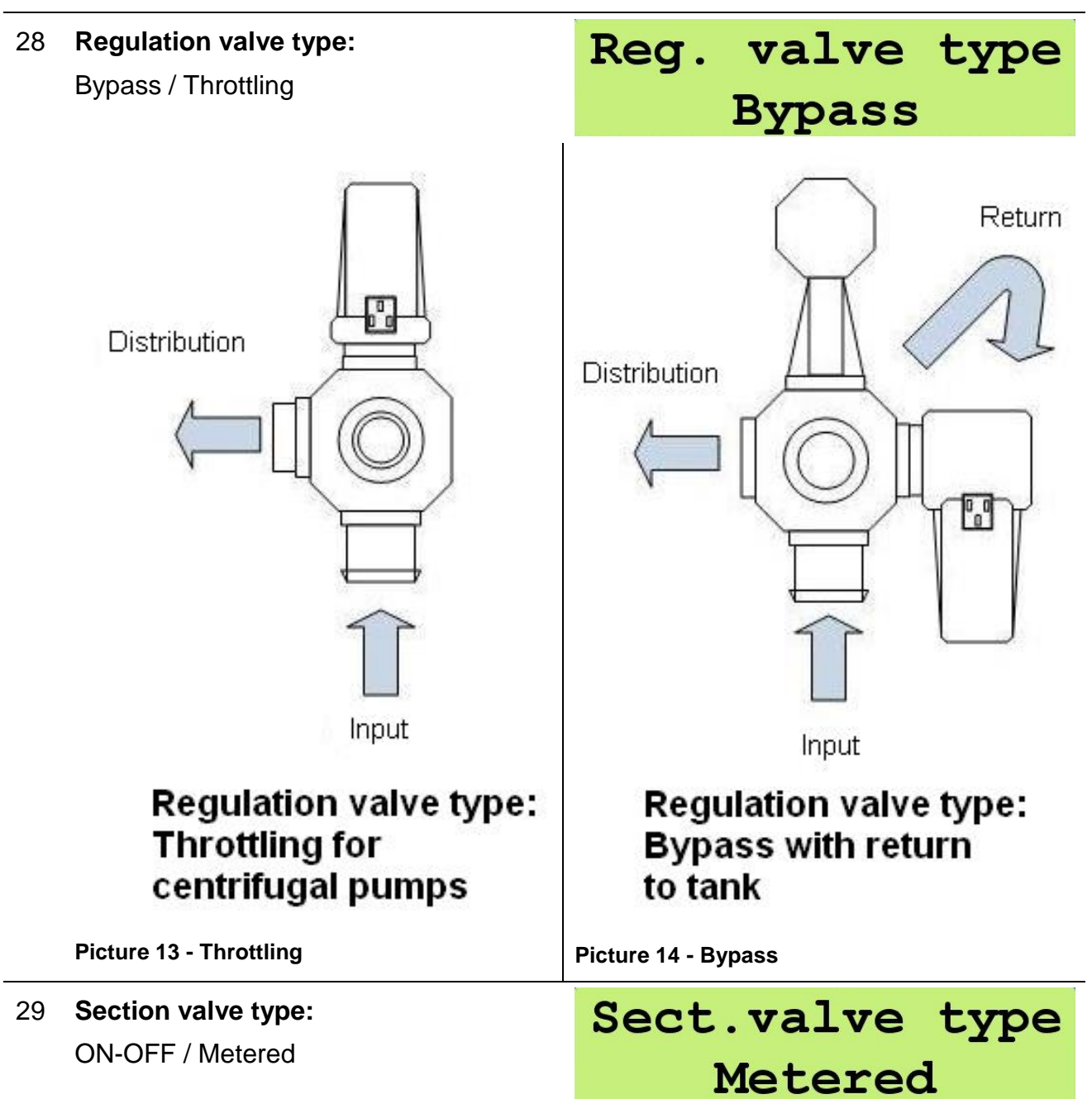

#### 30 Minimum pressure:

#### 0-200 bar

After 15 seconds with a value below the minimum pressure, an alarm is generated.

## 31 Viscosity corrective factor:

Value of the corrective factor of the flow in function of the viscosity of the liquid.

## 32 Dosage mode:

It is possible to change the unit of measure of dosage value.

Surface/Distance.

NOTE:

For some models, if you set "Distance", the value represented shows a decimal value (if this value is less than 100).

## 11.4 CONFIGURATION WORKING PARAMETERS

It allows to set all the working parameters of each single vehicle.

| 4 |
|---|
|   |
|   |
|   |

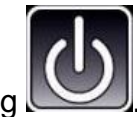

Turn on by pressing

| 2 | The first message "GEOLine GeoSystem 240" will appear on the display. | GEOLine<br>GeoSystem 240       |
|---|-----------------------------------------------------------------------|--------------------------------|
| 3 | It shows the Firmware revision and the system name.                   | Rev. 1.0.3<br>Crop Sprayer     |
| 4 | Then, it appears the message "Please Wait".                           | Please Wait                    |
| 5 | The working values appear.                                            | A125 (150) l/ha<br>▶3 0.0 km/h |

## Corr.fact.visco. 10.00

## Dosage mode Surface

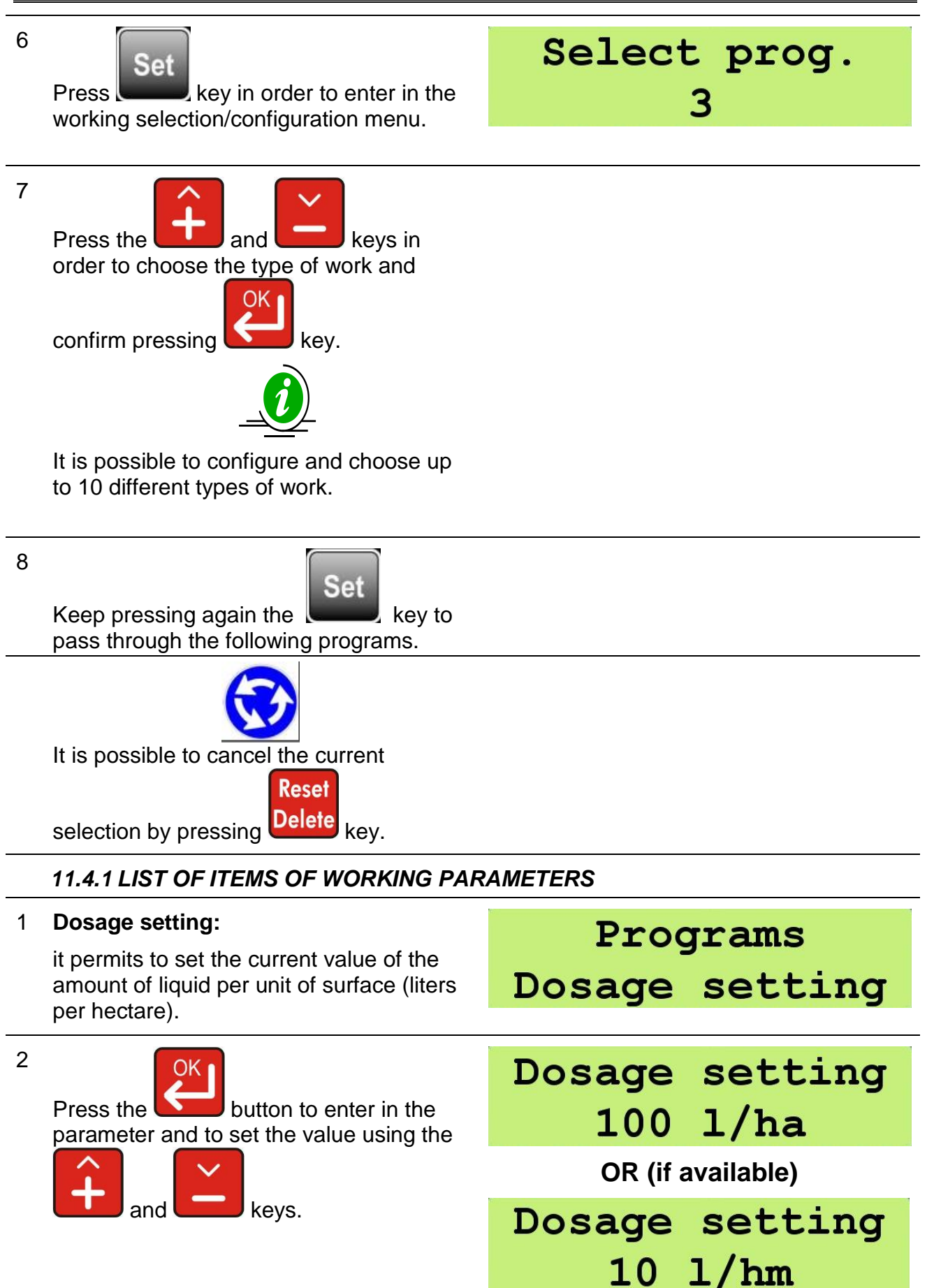

#### Nozzle ID: 3 Programs It identifies the current nozzle. Nozzle ID For this parameter there are max 20 identifying marks divided in: -ISO: 12 pre-configured identifying marks and -USER: 8 identifying marks that can be personalized by the user. You have to insert the value for everyone: litres per minute and rated pressure. See ISO table to paragraph 22 4 Nozzle ID OK key to select the ISO or Press the ISO USER way. 5 Nozzle ID ╉ Select the nozzle using the and **ISO-01** keys.

# 12 INTERFACE DESCRIPTION OF ORCHARD SPRAYER (OS) INDICATOR

## 12.1 TABLE LIST OF BUTTONS AND SWITCHES AND THEIR FUNCTIONS

Monitor with alphanumeric display, buttons and command switches

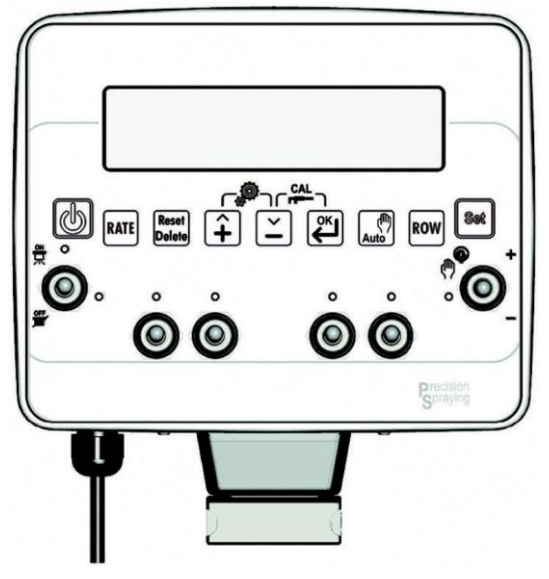

Picture 15 – Indicator

## CONTROL KEYS, SELECTION OR MODIFICATION

## ON / OFF key:

Turn on / off the indicator

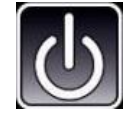

## RATE key:

It is used to temporarily change the value of the amount of flow. The value is not stored, taking up the current work (Set key) is reset to the original value.

#### Key command:

- Allows to returns to the previous menu
- Reset the percentage of increase / decrease of the value distribution
- Allows to reset the counters of the current treatment

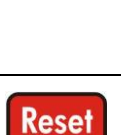

Delete

RAT

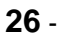

## UP key:

- It flows through the individual entries to the previous menu
- Increase the value of the parameter

During the modification of parameters, pressing the button permit to increase quickly the input values

#### DOWN key:

- Scrolls through the individual items through to the next menu
- Decrease the value of the parameter

During the modification of parameters, pressing the button permit to decrease quickly the input values

#### Confirm key:

- Confirm the access to the selected menu or parameter value previously modified

- Holding down this button for more than 2 seconds, it permit to display the values of the stored treatments

### Command key:

Enable / disable the automatic adjustment of the distribution

#### **ROW key:**

It is used to temporarily change the value of the width between rows. The value is not stored, taking up the current work (Set key) is reset to the original value.

### Command key:

Allows to enable the menu of the working parameters.

ENGLISH

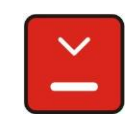

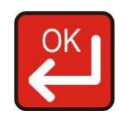

Auto

ROW

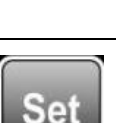

## 12.2 MENU STRUCTURE

GeoSystem 240 menu are shown in the figure, in order to enter in the various items press the buttons or combinations of buttons located on the front panel of the monitor.

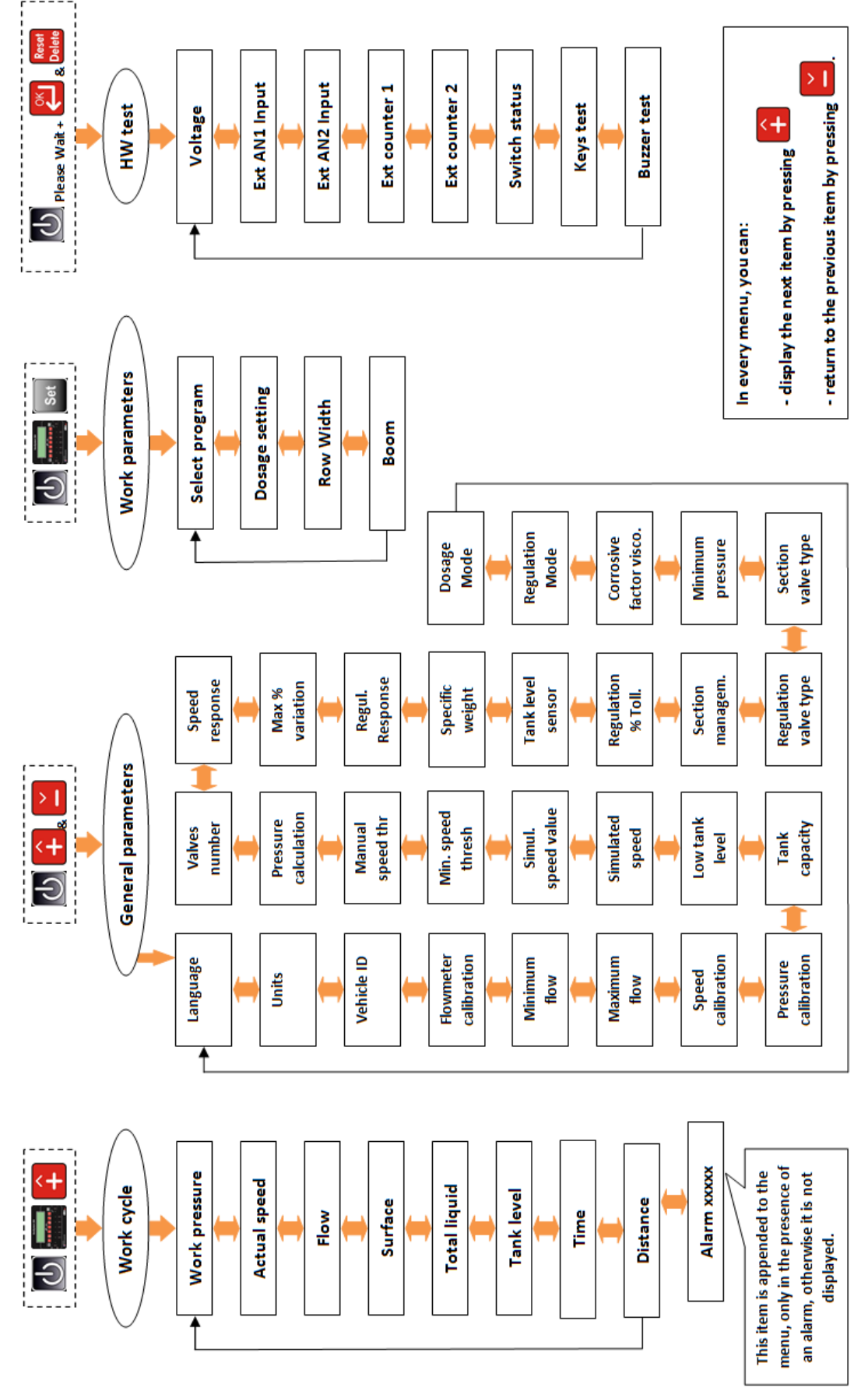

## 12.3 CONFIGURATION GENERAL PARAMETERS

Allows to set the parameters necessary for the proper operation of the indicator.

| 1 | Turn on by pressing                                                   |                               |
|---|-----------------------------------------------------------------------|-------------------------------|
| 2 | The first message "GEOLine GeoSystem 240" will appear on the display. | GEOLine<br>GeoSystem 240      |
| 3 | It shows the Firmware revision and the system name: Orchard Sprayer.  | Rev.1.0.3<br>Orchard Sprayer  |
| 4 | Then, it appears the message "Please<br>Wait"                         | Please Wait                   |
| 5 | The working values appear.                                            | A125 (150) l/ha<br>3 0.0 km/h |
| 6 | Keep pressing simultaneously                                          | General config.<br>Language   |
| 7 | Scroll through the menu items using the and keys.                     |                               |
| 8 | Press the key in order to modify<br>the parameter: through the and    | Language<br>English           |
|   | keys is possible to change the value.                                 |                               |

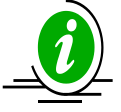

If the fields contains default values or names, they will be displayed recursively by

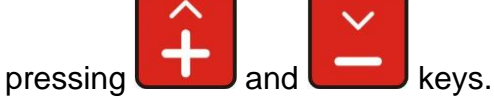

If the input value is numeric, it will be increased or decreased according to the duration of the key press with an exponential interval.

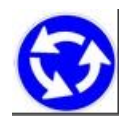

It is possible to cancel the current selection or return to the previously menu by

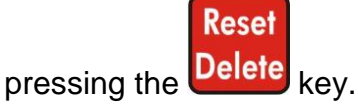

## 12.3.1 LIST OF MENU ITEMS OF GENERAL CONFIGURATION

| 1 | Language:<br>Italian/English/Spanish/German/French/<br>Portuguese/Finnish/Ukrainian/Russian/<br>Polish.                                                                          | Language<br>English            |
|---|----------------------------------------------------------------------------------------------------|--------------------------------|
| 2 | <b>Units:</b><br>Metrics (I/ha, Km/h, bar) / US (GPA,<br>mph, psi).                                                                                                    | Units<br>Metrics               |
| 3 | Vehicle identification:<br>(1-5) it identifies the vehicle on which<br>the system is installed.                                                                                  | Vehicle ID<br>1                |
|   | * By entering this configuration, you set<br>the parameters for that particular vehicle<br>(in this example: vehicle 1).                                                         |                                |
| 4 | Flowmeter calibration:<br>It specifies how many pulses arrive to<br>the flowmeter per amount of liquid<br>sprayed.<br>1-5000 pulse/liter (Metric) or pulse/USG<br>(gallon) (US). | Flowmeter calib.<br>1000 imp/l |
| 5 | Alarm threshold minimum flow:<br>0-10000 l/min (Metric) or USGpm<br>(gal/min) (US)                                                                                               | Minimum flow<br>98 l/min       |

| 6  | Alarm threshold maximum flow:                                                                                        | Maximum flow     |
|----|----------------------------------------------------------------------------------------------------|------------------|
|    | (gal/min) (US).                                                                                                    | 10000 l/min      |
| 7  | Speed sensor calibration:                                                                                            | Speed calib.     |
|    | 2 mode: Constant wheel = distance<br>traveled (cm or inches) / (number of<br>pulses per revolution * wheel speed) or | 1000.0 cm/imp    |
|    | Automatic over a distance of 100 meters<br>it is acquired pulse count.                                               |                  |
| 8  | Sensor pressure calibration:                                                                                         | Pressure calib.  |
|    | 0-200 F.S. value (bar or psi).                                                                                       | 200 bar          |
| 9  | Tank capacity:                                                                                                    | Tank capacity    |
|    | 0-10000 liter (Metric) or USG (gal) (US).                                                                            | 712 1            |
| 10 | Alarm threshold minimum tank level:                                                                                  | Low tank level   |
|    | 0-10000 liter (Metric) or USG (gal) (US).                                                                            | 99 1             |
| 11 | Simulated speed:                                                                                                    | Simulated speed  |
|    | Yes/No.                                                                                                    | Yes              |
| 12 | Simulated speed value:                                                                                               | Sim. speed value |
|    | 0-50 Km/h (metric) or mph (U.S.)                                                                                     | 10 km/h          |
| 13 | Minimum speed threshold:                                                                                             | Min speed thresh |
|    | 0-50 Km/h.<br>Below this value, it stops the spraying.                                                               | 0 km/h           |
| 14 | Manual speed threshold:                                                                                              | Manual speed thr |
|    | 0-50 Km/h.<br>Below this value, it is not carried out the<br>automatic management (only manual).                     | 0  km/h          |
| 15 | Pressure calculation:                                                                                                | Pressure calcul. |
|    | Yes/No.                                                                                                    | Yes              |

| 16 | Number of section valves:<br>2, 4                                                                                                    | Valves number<br>2      |
|----|----------------------------------------------------------------------------------------------------|-------------------------|
| 17 | <b>Sensitivity to change in velocity:</b><br>it changes the response time of the flow<br>rate control in function of the speed,<br>from the value 1 (fast) to the value 5                                                                                                    | Speed response<br>2     |
|    | (slow).<br>By increasing this value, you will<br>increase the precision but you will<br>reduce the speed variation.                                                                                                    |                         |
| 18 | Maximum percentage variation<br>increase/decrease of the flow rate:<br>10, 20, 30, 40, 50%.                                                                                                    | Max % variation<br>30 % |
| 19 | Adjustment response:<br>Allows you to vary the response time of<br>the automatic adjustment.<br>Auto: automatic, the system<br>automatically varies the adjustment time<br>according to the current conditions.<br>Low: slow adjustment response time. In<br>this mode, the adjustment is more<br>accurate but slower to respond to<br>changes.<br>Average: average adjustment response<br>time.<br>High: long adjustment response time. In<br>this mode the system is faster.<br>Customized: Parameters reserved to the<br>manufacturer. Do not use this setup<br>unless otherwise specified. | Regul. Response<br>Auto |
| 20 | <b>Specific weight liquid tank:</b><br>Only if the presence sensor level = YES, it allows to calculate the level of the tank in function of the specific weight of the liquid inside.                                                                                                    | Specific weight<br>1.00 |
| 21 | Presence sensor level:<br>If you choose YES, the measured level<br>is used in the replenishment procedure<br>of the tank,. If you choose NO, it shows<br>the pre-setting value.<br>Press the button to fill in the                                                                                                    | Tank level sens.<br>Yes |

toll.

# 22 Percentage value of the display tolerance:

It determines the sensitivity to display.

## 23 Section management:

- It is dependent (D) if, by closing the general valve, the other valves are closed; the led are switch off with the switches in any position. By re-activating the general valve, the other valves are re-activated and the switches are in ON position
- It is independent (I) if the section valves stay opened also if the general valve is closed.

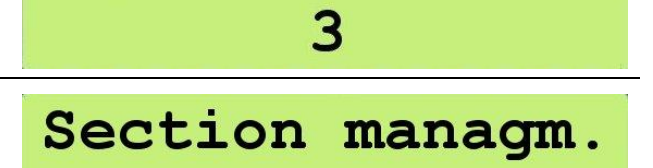

D

Regulat. %

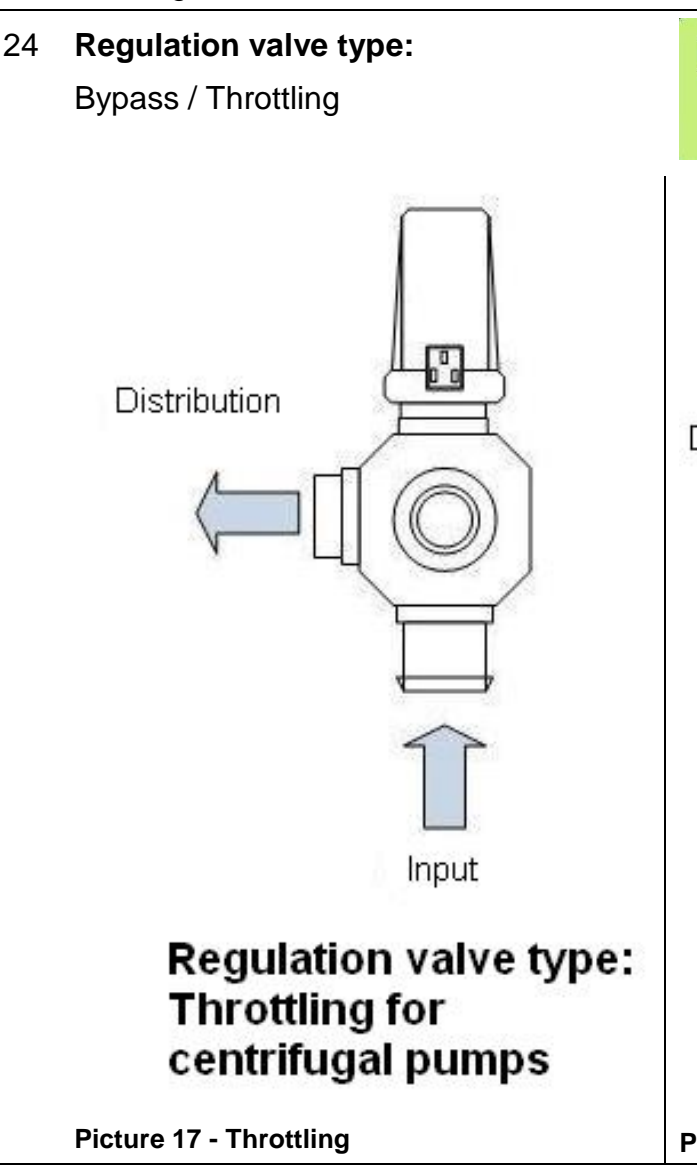

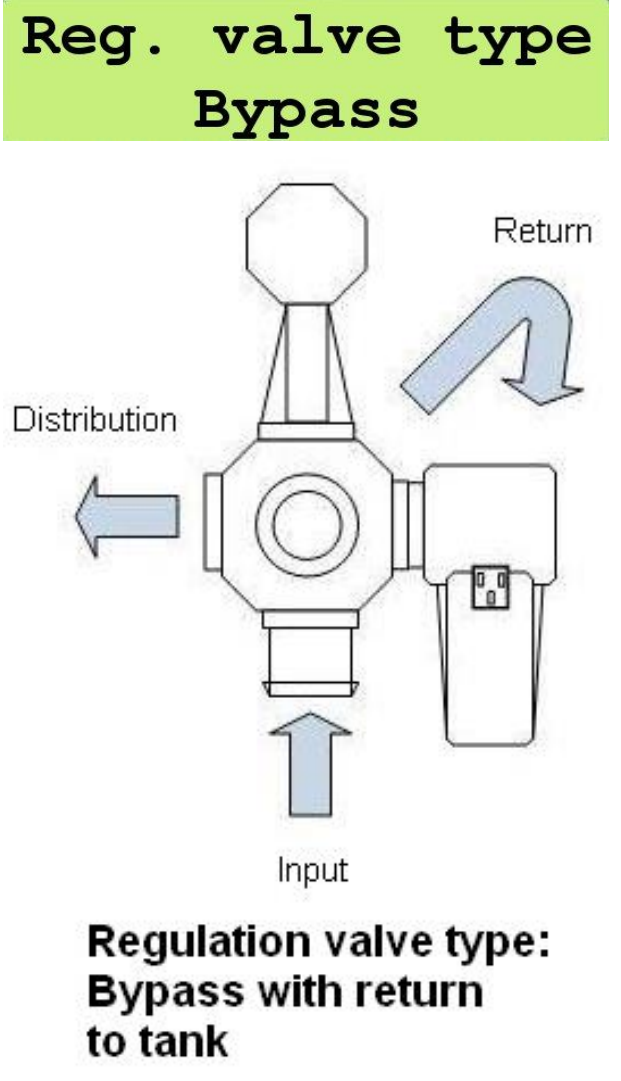

Picture 18 - Bypass

| 25 | Section valve type:<br>ON-OFF / Metered                                                                                                    | Sect.valve type<br>Metered      |
|----|----------------------------------------------------------------------------------------------------|---------------------------------|
| 26 | Minimum pressure:<br>0-200 bar<br>After 30 seconds with a value below the<br>minimum pressure, an alarm is<br>generated                                                                        | Minimum pressure<br>100 bar     |
| 27 | Viscosity corrective factor:<br>Value of the corrective factor of the flow<br>in function of the viscosity of the liquid.                                                                      | Corr.fact.visco.<br>10.00       |
| 28 | <b>Regulation mode:</b><br>It is possible to change the mode of<br>automatic regulation of distribution:<br>Constant pressure or Constant volume.<br><u>More information to paragraph 13.6</u> | Regulat. mode<br>Constant press |
| 29 | <b>Dosage mode:</b><br>It is possible to change the unit of<br>measure of dosage value.<br>Surface/Distance.                                                                                   | Dosage mode<br>Surface          |

## 12.4 CONFIGURATION WORKING PARAMETERS

It allows to set all the working parameters of each single vehicle.

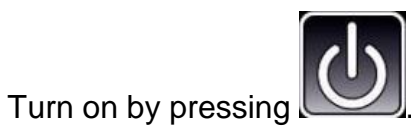

| 2 | The first message "GEOLine GeoSystem 240" will appear on the display. | GEOLine<br>GeoSystem 240     |
|---|-----------------------------------------------------------------------|------------------------------|
| 3 | It shows the Firmware revision and the system name: Orchard Sprayer.  | Rev.1.0.3<br>Orchard Sprayer |
| 4 | Then, it appears the message "Please Wait".                           | Please Wait                  |

1
Press

6

5 The working values appear on the display.

key in order to enter in the

Set

and

keys.

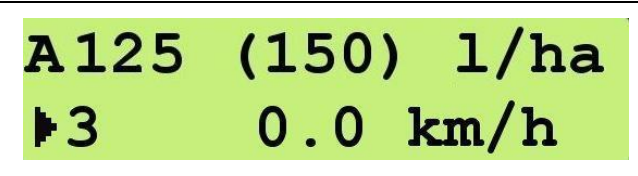

### Select prog. 3

ENGLISH

working selection/configuration menu. 7 Press the kevs in and order to choose the type of work and OK confirm pressing key. It is possible to configure and choose up to 10 different types of work. 8 Set Keep pressing again the key to pass through the following programs. It is possible to cancel the current Reset Delete selection by pressing key. 12.4.1 LIST OF ITEMS OF WORKING PARAMETERS **Dosage setting:** 1 Programs it permits to set the current value of the Dosage setting amount of liquid per unit of surface (liters per hectare). 2 Dosage setting OK Press the button to enter in the 118 l/ha parameter and to set the value using the

| 3 | <b>Row Width:</b><br>It allows to set the value of row width in<br>function of corresponding value. | Programs<br>Width row |  |  |
|---|----------------------------------------------------------------------------------------------------|-----------------------|--|--|
|   |                                                                                                    | Width row<br>10.00 mt |  |  |
| 4 | Boom:                                                                                               | Programs              |  |  |
|   | It allows to set the identifier of the boom.                                                        | Boom Type             |  |  |
|   | You can choose the value from "A" to<br>"J"                                                         |                       |  |  |
|   |                                                                                                    | Boom Type             |  |  |
|   | If the parameter "Number of Valves" is                                                              | A                     |  |  |
|   | equal to 4, the voices relating to Boom are 2:                                                      |                       |  |  |
|   | 1. Boom Type (1-4)                                                                                  |                       |  |  |
|   | 2. Boom Type (2-3)                                                                                  | Programs              |  |  |
|   | More information to paragraph 13.5                                                                  | Boom Type (1-4)       |  |  |

A125 (150) l/ha

0.0 km/h

### 13 UTILIZZO DEL SISTEMA

#### **13.1 EXECUTION WORKING CYCLE**

It concerns the data management during the operating cycle. The indicator performs, according to the parameters configured, the acquisitions of the measures on the various sensors and the adjustment required.

1

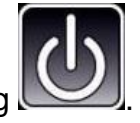

- Turn on the indicator by pressing
- 2 The current dosage values appear and, in parentheses, those specified. In the bottom line the speed of advancement of the vehicle.

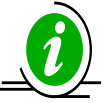

This visualization is available during the work.

3

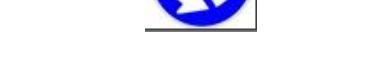

+3

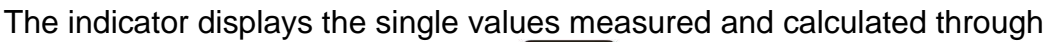

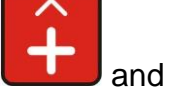

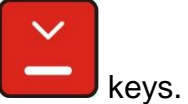

#### 13.1.1 LIST OF AVAILABLE VALUES IN THE WORKING CYCLE

 

 1
 Current value of the pressure It is displayed only in this situations: - Value of pressure calibration ≠ 0 or - Calculation of the pressure = YES
 Pressure 0.0 bar

 2
 Current value of the speed
 Speed 10.0 km/h

| 3 | Current value of the flow rate in liters<br>/ minute (or gallons / minute)                                                                                                    | Flow<br>0.0 l/min<br>Flow<br>@ 16.0 l/min |
|---|----------------------------------------------------------------------------------------------------|-------------------------------------------|
| 4 | Extension of the treated area since the beginning of treatment                                                                                                    | Surface<br>13.93 ha                       |
| 5 | Total of the liquid sprayed since the beginning of treatment                                                                                                    | Total liquid<br>23 l                      |
| 6 | <b>Current level of the tank:</b><br>this parameter allows to do the 2<br>following operations.                                                                                              | Tank level<br>7 l                         |
|   | Press the key if you want to<br>modify the tank value using the<br>and keys.<br>Press again the keys<br>the value.                                                                           | Modif.tank level<br>1090 l                |
|   | During the increase of the value, if you<br>keep pressed the key without<br>releasing it, the value will increase and<br>after 30 units it will pass to tens to<br>accelerate the operation. |                                           |

|    | Keeping pressed the<br>Seconds to set the initial tank capacity (<br>see the Tank Capacity parameter).<br>If the level sensor parameter is YES the<br>value set will be the level measured by<br>the sensor. After the 5 seconds a<br>massage appears : Completed! | Press for 5 sec.<br>to set full tank<br>Completed! |
|----|----------------------------------------------------------------------------------------------------|----------------------------------------------------|
| 7  | Duration of the last treatment<br>(hh:mm)                                                                                                    | Time<br>01:46                                      |
| 8  | Traveled distance since the beginning of the last treatment (Km)                                                                                                    | Distance<br>17.83 km                               |
| 9  | At the end of the menu, you return to the initial display of the current dosing and those specified.                                                                                                    | A125 (150) l/ha<br>▶3 0.0 km/h                     |
| 10 | Press and hold the Delete key for 5 seconds in order to reset, anytime, all counters related to the ongoing treatment.<br>After the 5 seconds, a message appears: Completed!<br>Release the Delete key before the 5 seconds to cancel the reset.                   | Press for 5 sec.<br>to reset treat.<br>Completed!  |

#### 13.2 WAY OF CALIBRATION

These operations must be carried out when the treatment is not active (in manual mode and with all the switches in the OFF position).

#### - NOZZLE CALIBRATION:

It allows to define the characteristics of the type of nozzle used (liter/minute) in function of the pressure (bar). It is possible to choose from a set of pre-configured identifying marks (ISO standard) or to define new ones.

#### - TANK LEVEL CALIBRATION:

It sets the calibration points related to the level sensor of the tank.

#### - SPEED SENSOR CALIBRATION:

It calculates the rate constant based on a known distance to travel (100 m in EU and 300 feet in US).

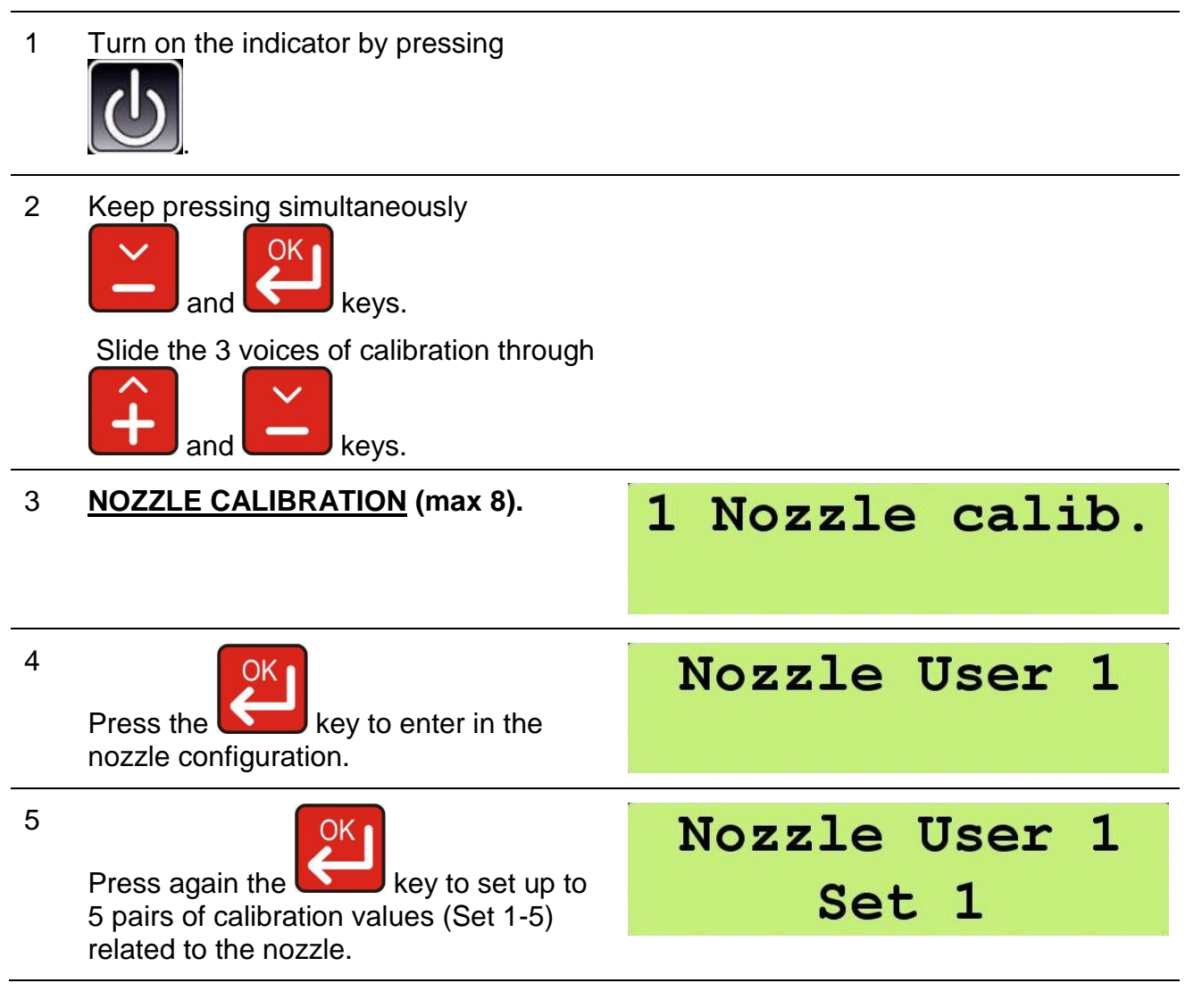

ENGLISH

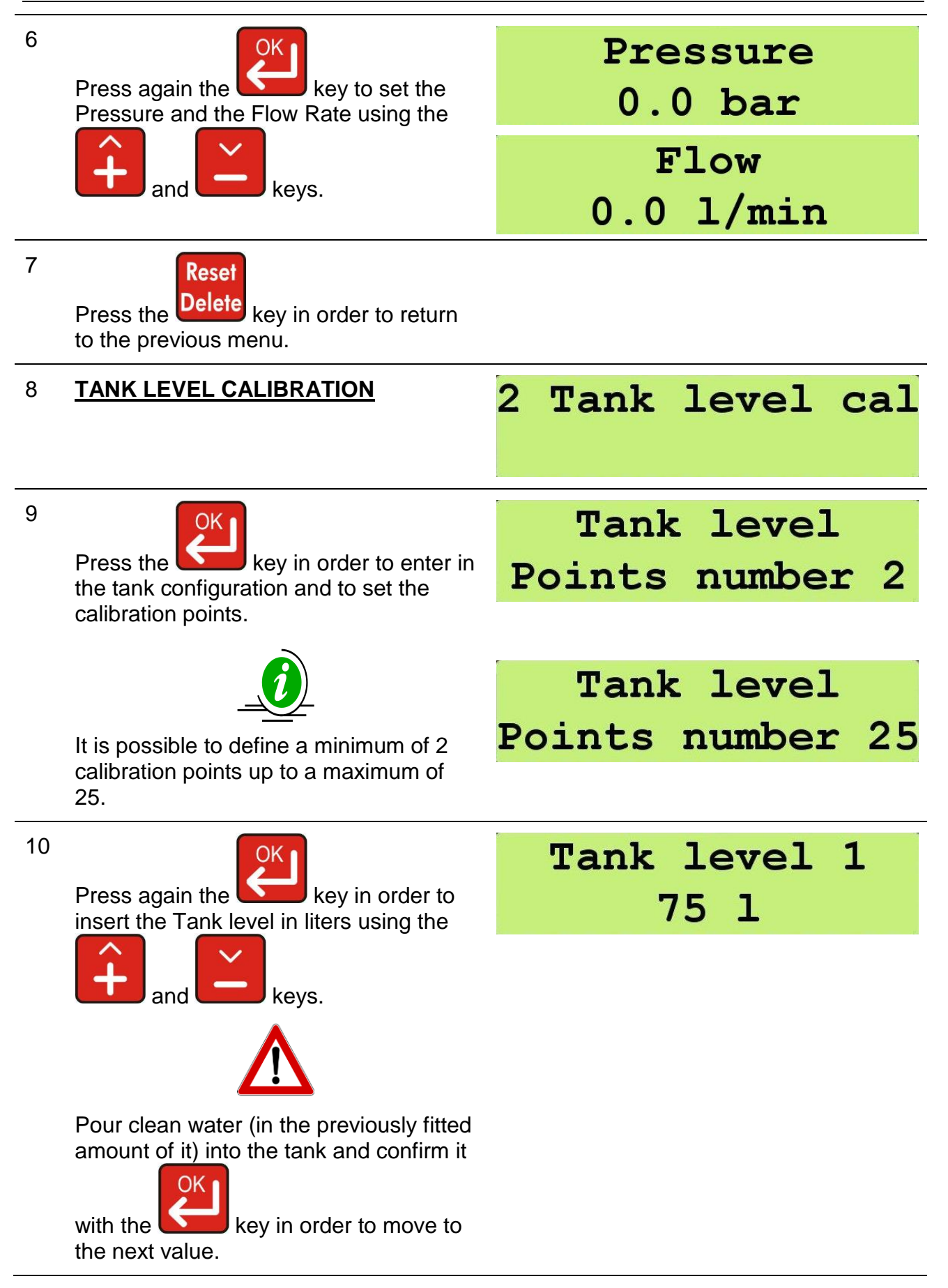

11 Definition of the second value.

Completely repeat the operations of the step 9.

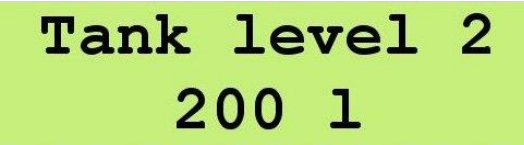

|    | Perform the steps 9 and 10 until the definition of all the calibration points you want to set (max 25).         |                    |
|----|----------------------------------------------------------------------------------------------------|--------------------|
| 13 | Press the key in order to finish the calibration.                                                               | Completed!         |
|    | If everything is successful, it appears the message "Completed!".                                               |                    |
| 14 | SPEED SENSOR CALIBRATION                                                                                        | 3 Speed calib.     |
| 16 | The message "Counter value" appears,<br>it will increase as the tractor moves<br>towards the finish line.       | Counter value<br>0 |
| 17 | Press the key when the tractor<br>crossed the line (100 m in EU and 300<br>feet in US) in order to complete the | Completed!         |
| 18 | Press the Key to enter into the                                                                                 |                    |

#### 13.3 VALUE OF SOFTWARE PARAMETER

Limit values of the setting software parameters.

| Parameter                     | Description                                                            | Min. / U.M.                          |            | Max. / U.M.      |                  | Note                                        |
|-------------------------------|------------------------------------------------------------------------|--------------------------------------|------------|------------------|------------------|---------------------------------------------|
| Language                      | Message language                                                       | ENG/ITA/SPA/DEU/ FRA/POL/RUS/FIN/POR |            |                  | S/FIN/POR        |                                             |
| Unit                          | Used metric system                                                     | l/ha, Km/h, bar o GPA, mph,          |            | psi              | Metrics/<br>US   |                                             |
| ID Vehicle                    | Vehicle on which the system is installed                               |                                      | 1          | 5                |                  |                                             |
| Flowmeter<br>Calibration      | Constant Flowmeter<br>Value                                            | 1 imp/l                              | 4 imp/USG  | 5000 imp/l       | 18927<br>imp/USG | Metrics/<br>US                              |
| Minimal flow                  | Alarm threshold<br>minimum flow                                        | 0 l/min                              | 0 USGpm    | 10000 l/min      | 2642<br>USGpm    | Metrics/<br>US                              |
| Maximum<br>flow               | Alarm threshold<br>maximum flow                                        | 0 l/min                              | 0 USGpm    | 10000 l/min      | 2642<br>USGpm    | Metrics/<br>US                              |
| Speed<br>Calibration          | Speed sensor calibration                                               | 0.0<br>cm/imp                        | 0.0 in/imp | 6000.0<br>cm/imp | 2362.2<br>in/imp | Round<br>pulse<br>Num. *<br>wheel<br>rounds |
| Pressure<br>Calibration       | Pressure sensor calibration                                            | 0 bar                                | 0 PSI      | 200 bar          | 2901 PSI         | Value of<br>bottom<br>scale                 |
| Tank capacity                 | Value the tank can contain                                             | 01                                   | 0 USG      | 10000 I          | 2642 USG         | Metrics/<br>US                              |
| Minimum<br>Tank level         | Alarm threshold<br>minimum level tank                                  | 01                                   | 0 USG      | 10000 I          | 2642 USG         | Metrics/<br>US                              |
| Simulated speed               | Simulated speed                                                        | No                                   |            | Yes              |                  |                                             |
| Simulated speed value         | Simulated speed value                                                  | 0 km/h                               | 0 mph      | 50 km/h          | 31 mph           | Metrics/<br>US                              |
| Threshold<br>minimal<br>speed | Value below which<br>the spraying action is<br>interrupted             | 0 Km/h                               | 0 mph      | 50 Km/h          | 31 mph           | Metrics/<br>US                              |
| Threshold<br>manual speed     | Value below which<br>the automatic<br>management is not<br>effectuated | 0 Km/h                               | 0 mph      | 50 Km/h          | 31 mph           | Metrics/<br>US                              |
| Boom total width (CS)         | Boom total width                                                       | 0.00 mt                              | 0.00 ft    | 100.00 mt        | 328.08 ft        | Metrics/<br>US                              |
| Pressure calculation          | Pressure calculation                                                   | I                                    | No         | Y                | es               |                                             |
| Number of nozzle (CS)         | Number of nozzle                                                       |                                      | 0          | 10               | 00               |                                             |
| Number of valve (CS)          | Number of valve                                                        |                                      | 3          | ł                | 5                | 3, 4, 5                                     |
| Number of<br>valve (OS)       | Number of valve                                                        |                                      | 2          | 4                | 4                | 2, 4                                        |

| Configuration |
|---------------|
|---------------|

| Width section<br>1 (CS)               | Partial width of the boom                                | 0.00 mt           | 0.00 ft        | 25.00 mt           | 82.02 ft | Metrics/<br>US |
|---------------------------------------|----------------------------------------------------------|-------------------|----------------|--------------------|----------|----------------|
| Width<br>section 2 (CS)               | Partial width of the boom                                | 0.00 mt           | 0.00 ft        | 25.00 mt           | 82.02 ft | Metrics/<br>US |
| Number of<br>nozzle section<br>1 (CS) | Number of nozzle<br>external section                     |                   | 0              | 20                 | 00       |                |
| Number of<br>nozzle section<br>2 (CS) | Number of nozzle internal section                        |                   | 0              | 20                 | 00       |                |
| Speed<br>response                     | Sensitive to the speed variation                         |                   | 1              | Ę                  | 5        |                |
| Variation Max<br>%                    | Variation Max %<br>increase/decrease of<br>the flow rate | 10 %              |                | 50 %               |          |                |
| Adjustment<br>response                | Response time of the automatic adjustment                | Auto              | o / Low / Medi | um / High / Custom |          |                |
| Specific<br>weight                    | specific weight of tank liquid                           | C                 | 0.00           | 10                 | .00      |                |
| Level sensor                          | Level sensor                                             | 1                 | NO             | Y                  | es       |                |
| % tolerance of<br>regulation          | Value % of tolerance                                     | C                 | ) %            | 20                 | %        |                |
| Sections<br>management                | Sections<br>management                                   |                   | D              |                    | I        |                |
| Regulation valve                      | Type regulation valve                                    | Bypass            |                | Throttling         |          |                |
| Section valve                         | Type section valve                                       | On-Off            |                | Calibrated         |          |                |
| Corrective<br>viscosity<br>factor     | Corrective viscosity factor                              | C                 | 0.00           | 10                 | .00      |                |
| Regulation<br>mode (OS)               | Automatic regulation of distribution                     | Constant Pressure |                | Constant Volume    |          |                |
| Dosage mode                           | Unit of measure of dosage value                          | Su                | rface          | Dista              | ance     |                |

 Table 6 - General Parameters

| Parameter         | Description                           | Min. / U.M.   |       | Max. / U.M.          |          | Note                |
|-------------------|---------------------------------------|---------------|-------|----------------------|----------|---------------------|
| Working selection | Type of work                          | 1             |       | 10                   |          |                     |
| Dosage<br>setting | Current value of the amount of liquid | 0 l/ha        | 0 GPA | 10000 l/ha           | 1069 GPA | Metrics/<br>US      |
| ID nozzle         | Identify the<br>current nozzle        | ISO or USER(C |       | S) / ATR or MGA (OS) |          |                     |
| ISO (CS)          | ISO nozzle                            | ISO-01        |       | ISO-20               |          | 12 pre-configurated |
| USER (CS)         | USER nozzle                           | User 1        |       | User 8               |          | 8 personalised      |
| ATR (OS)          | ATR nozzle                            | ATR-White     |       | ATR-Blue             |          | 10 pre-configurated |
| MGA (OS)          | MGA nozzle                            | MGA-White     |       | MGA-Red              |          | 8 pre-configurated  |

Table 7 - Working Parameters

#### 13.4 SECTIONS' WIDTH CROP SPRAYER (CS)

For the proper functioning of GeoSystem 240 is not necessary to insert the width of each single section but it is sufficient to indicate the total boom width and the width of only one side of one sections.

The length of the sections will be calculated based on the symmetry of the system.

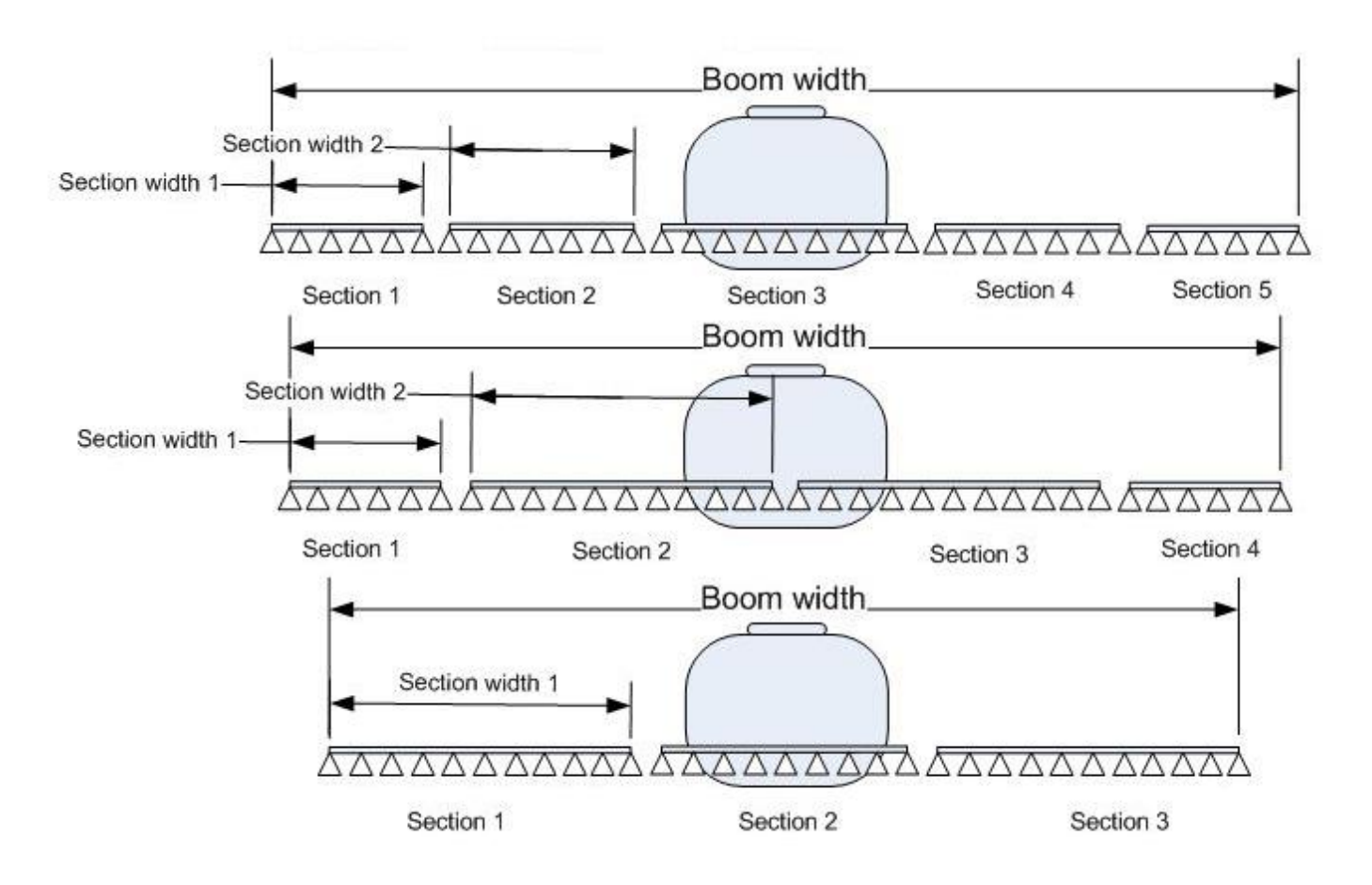

Picture 19 – Sections' width Crop Sprayer version (CS)

### 13.5 BOOM SECTION ORCHARD SPRAYER (OS)

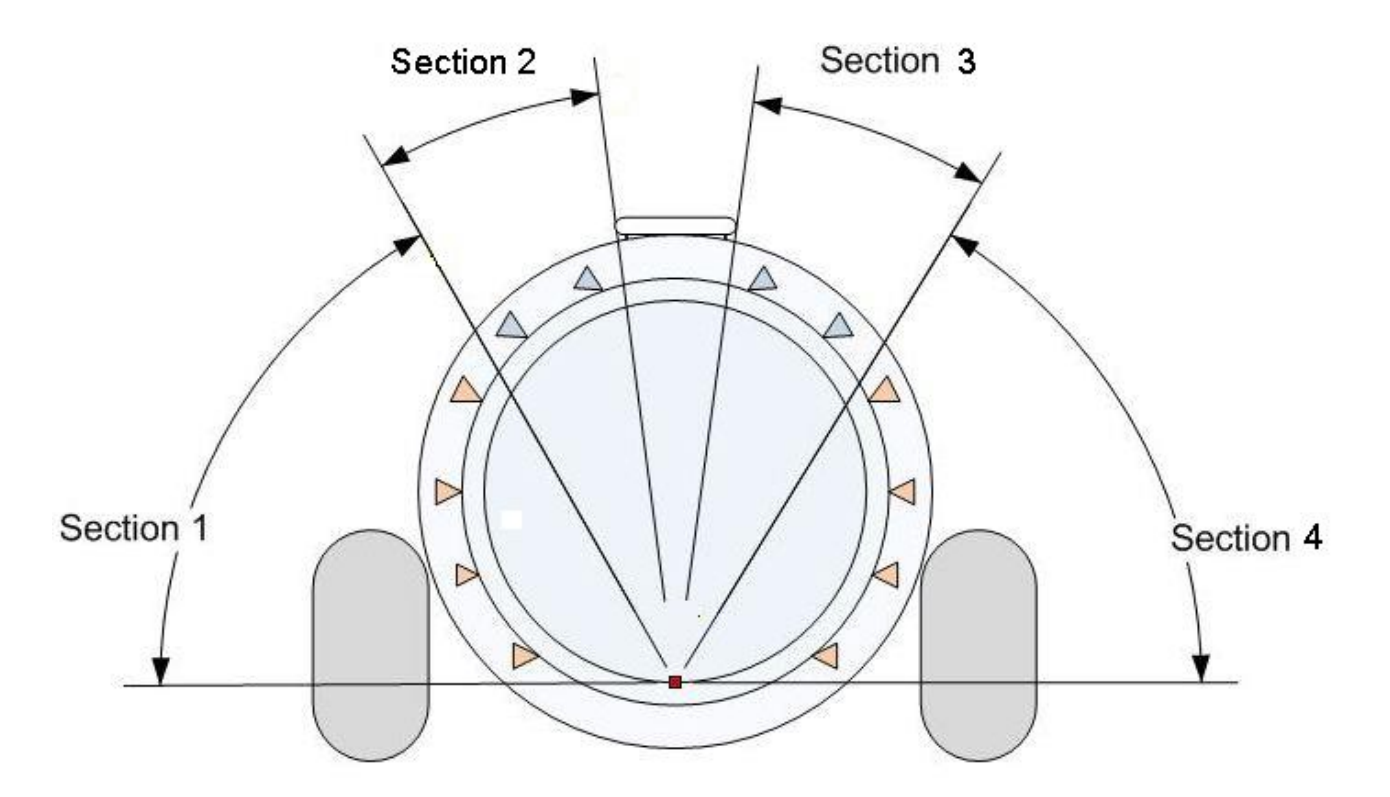

Picture 20 – Boom section. Distribution with 4 sections

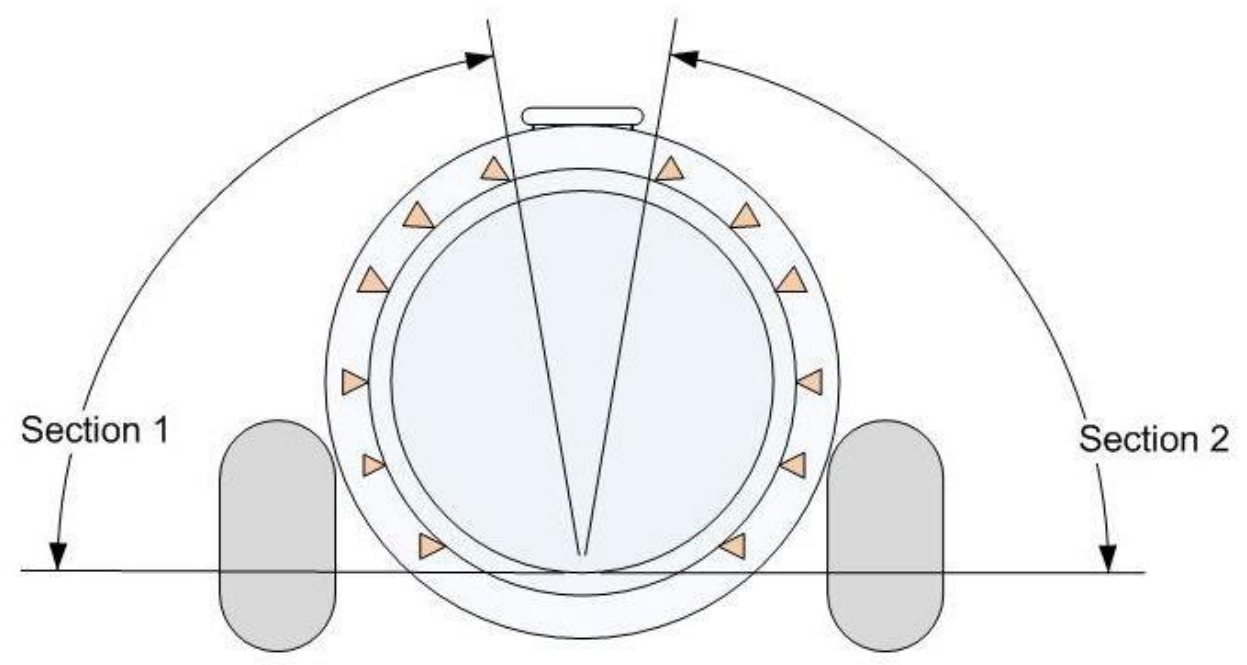

Picture 21 – Boom section. Distribution with 2 sections

#### 12.1 MANAGEMENT OF TREATMENTS WITH 4 SECTION (OS)

Following is the description of the difference between an automatic adjustment in a constant pressure or constant volume.

#### 12.1.1 REGULATION IN CONSTANT PRESSURE MODE

During a treatment, in case of closing one valve for different height between left and right is possible keep constant the pressure but the quantity of liquid per surface will be re-calculated in function of number and type of nozzles activated.

Example: 200 lt/ha and 4 bar of pressure

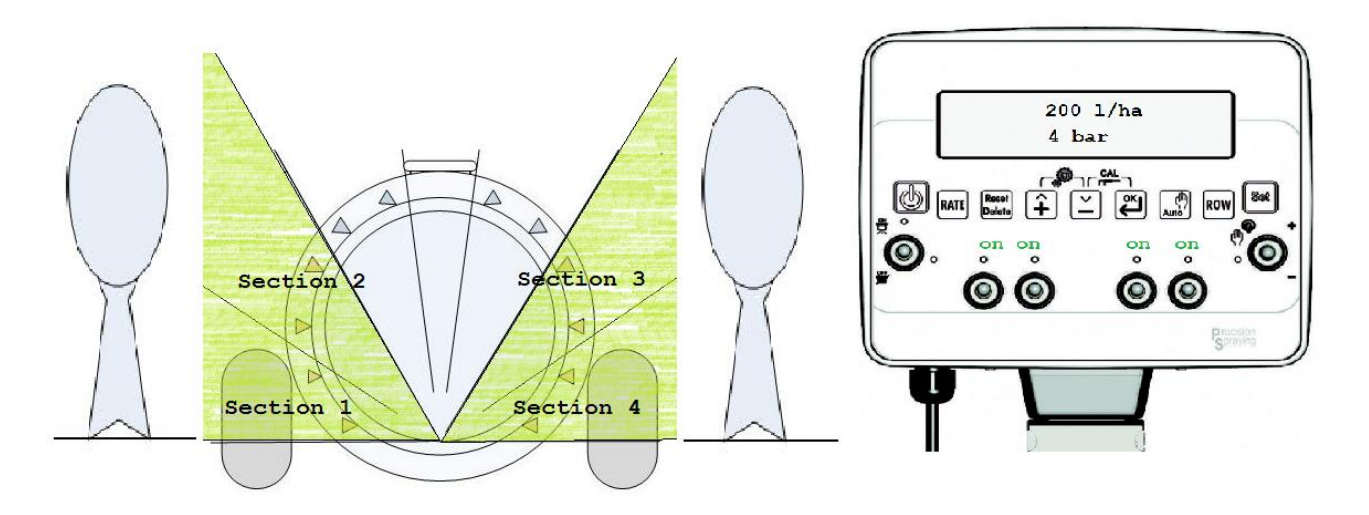

In case of close section 2 the pressure will be maintained constant at 4 bar but the value of distribution will be reduced at 150 lt/ha

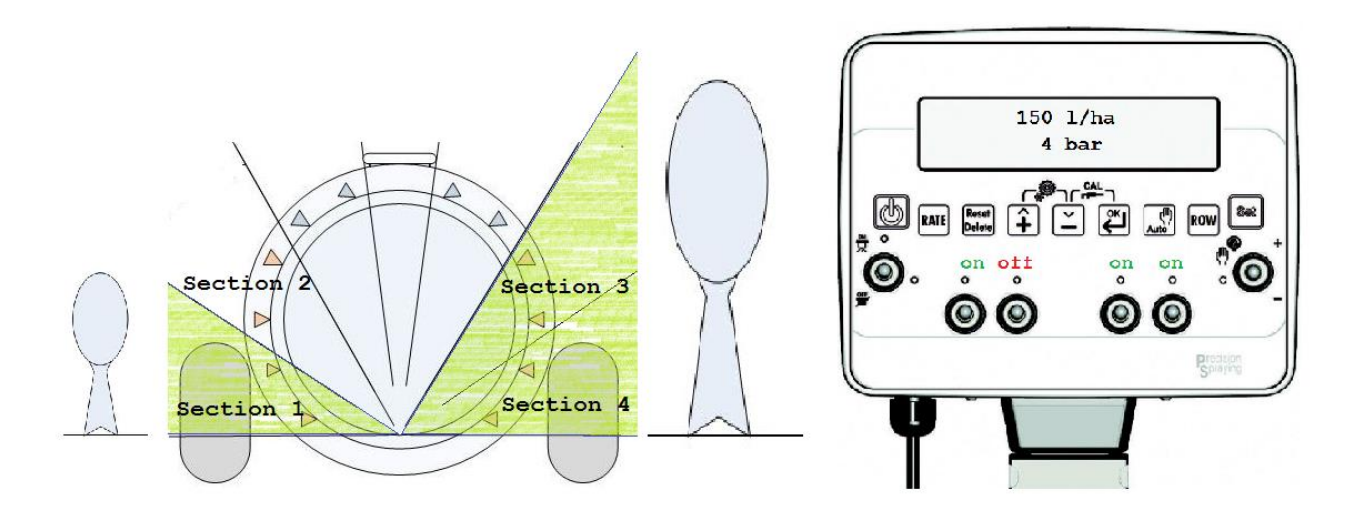

#### 12.1.2 REGULATION IN CONSTANT DISTRIBUTION MODE

During a treatment, in case of closing one valve for different height between left and right is possible keep constant the value of volume of liquid distributed but the value of pressure will be increased.

Example: 200 lt/ha and 4 bar of pressure

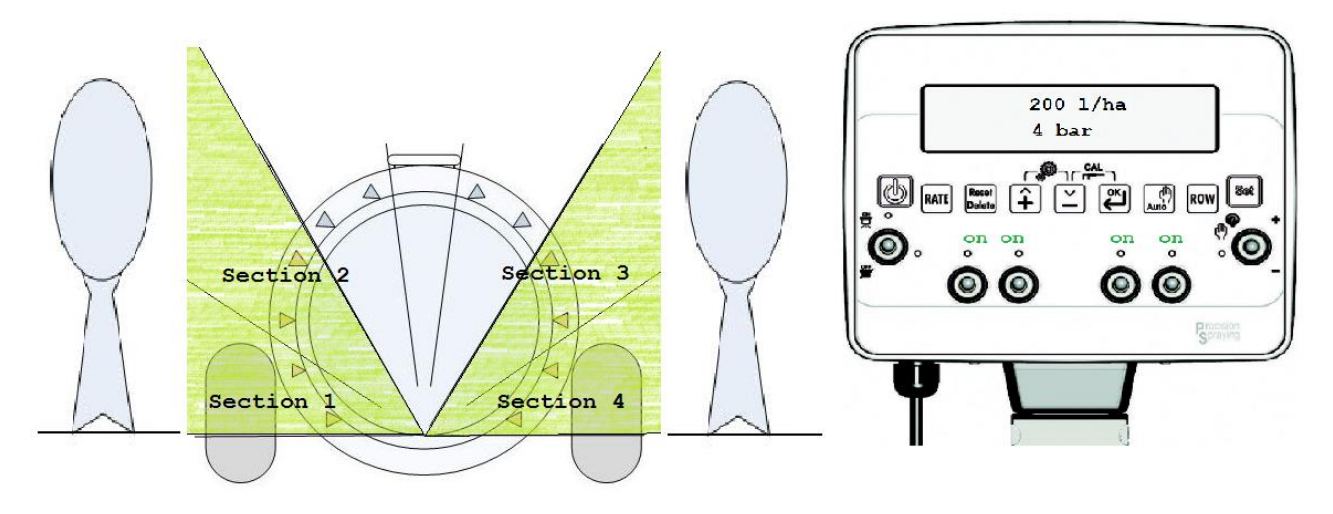

In case of close section 2 the pressure will be maintained the value of distribution but the value of pressure will be increased at 6 bar.

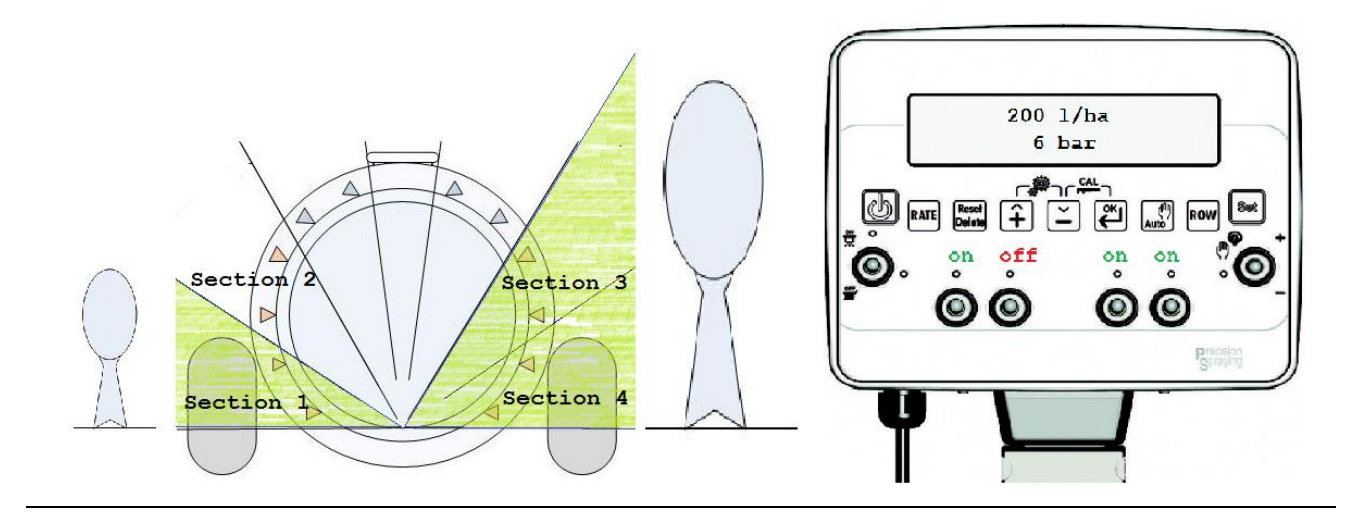

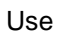

# 14 HW TEST

It allows to effect the hardware test.

input of the fl lowmeter

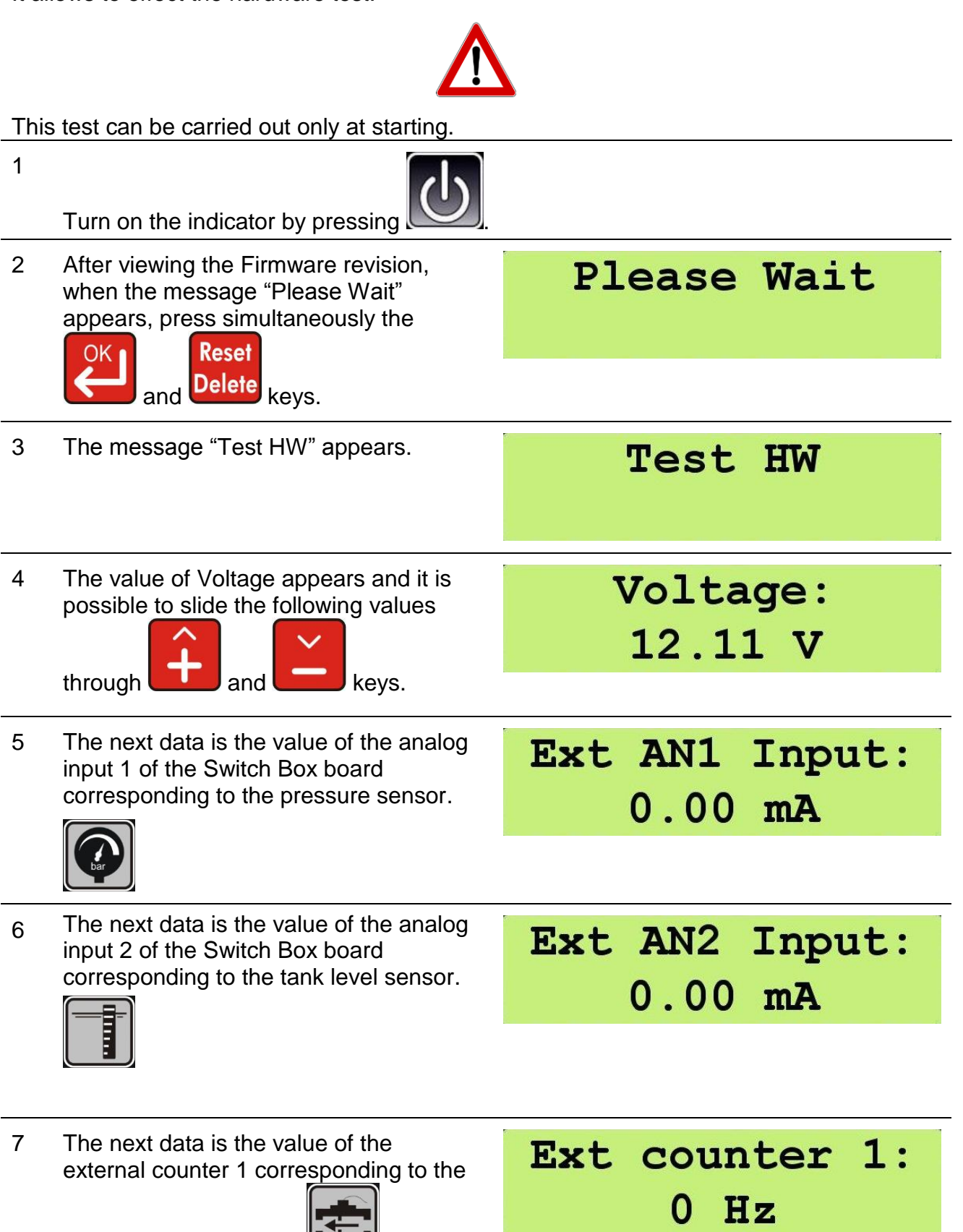

The next data is the value of the 8 Ext counter 2: external counter 2 corresponding to the input of the speed sensor. Hz 0 9 The next data indicates the status Switch status: related to the switches. 000000000000 0 = OFF1 = ONSwitch status: By actuating the switches, the state will change from 0 to 1 and turning them off 111111001010 will return to 0. This passage allows to check the 10 Press a key: correct functioning of the keys. The message "Press a key" will be displayed. 11 By keeping pressed a key, the name of Press a key: the key appears temporarily on the display. ENTER KEY By pressing the Reset key, first the message "RESET KEY" appears; then the indicator goes on to the buzzer test. 12 Buzzer test. Buzzer ON! During this passage an acoustic signal will be generated, confirming the correct functioning of the buzzer. 13 Press any key to return to the keys test; Reset press the Delete key in order to return to the normal operation of the indicator. 13

To repeat the TEST HW it is necessary to switch off and on again the indicator.

#### **15 USE OF GEOSYSTEM 240** 15.1 DISPLAY CROP SPRAYER (CS) Instant Dosage A Automatic Functioning Alarm Set Dosage M Manual Functioning A125 (150) l/ha Left Foam km/h Marker active d 10Treatment in pause Speed Right Foam Marker active Type of work Treatment (a) It shows that the value is in action calculated and not measured

Figure 22 – Display Crop Sprayer

Use

### 15.2 DISPLAY ORCHARD SPRAYER (OS)

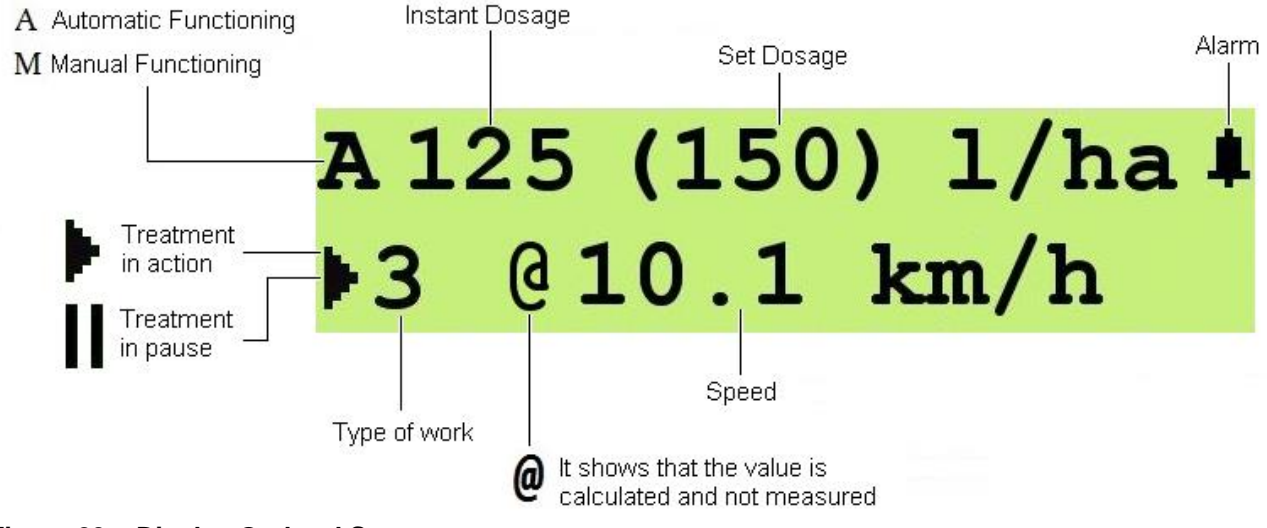

Figura 23 – Display Orchard Sprayer

#### **15.3 DEFINITION OF TREATMENT**

The term treatment means the set of data recorded during an activity of weeding or sprayer. The working parameters recorded by GeoSystem are stored in a tail. The tail can store a maximum of 20.

The data of each treatment can be visualized through the appropriate keys.

Every time you start a new treatment the data of the current treatment are inserted in the tail.

The treatment number 1 is the last treatment saved.

Treatment number 2 is the second last treatment saved and so on.

All treatments inserted in the queue slip of a position at the moment of every saving.

When the tail is full, the recording of a new treatment causes the cancellation of the treatment less recent (that in twentieth position).

After the treatment n° 20, appears the value "Total", that refers to the historical data related to all the treatments.

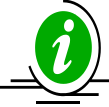

This value cannot be deleted, not even through the RESET procedure.

#### 15.4 NEW TREATMENT

- 1 To start the recording of data on a new treatment, select a parameter of any work cycle, with the exception of the parameter: "Tank Level"."
- 2 Press the Delete key for 5 seconds.
- 3 By now, the counters are all reset.

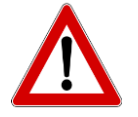

The parameter "Tank level" is a special parameter:

If it is selected, the pressing of the button for 5 seconds DO NOT prepare the system for a new treatment but for a new filling of the tank.

#### 15.5 TURNING ON GeoSystem 240

| 1 | Turn on the indicator by pressing                                     |                            |
|---|-----------------------------------------------------------------------|----------------------------|
| 2 | The first message "GEOLine GeoSystem 240" will appear on the display. | GEOLine<br>GeoSystem 240   |
| 3 | It shows the Firmware revision and the system name.                   | Rev. 1.0.3<br>Crop Sprayer |
| 4 | After which it appears the message "Please wait"                      | Please Wait                |

WARNING!

Gen.valve is on

If the general valve is active (switch in ON position), when you are turn on the indicator, it will appear a message and then a sound of the buzzer to demand your attention.

Disable the switch to interrupt the alarm.

| 6  | The working values appears on the display and, eventually, additional markings such as:                                                                                                    | M 0 1/ha<br>3 0.0 km/h        |
|----|----------------------------------------------------------------------------------------------------|-------------------------------|
| 7  | <ul> <li>the character "M" before the<br/>current value of distribution<br/>"M 125 I/ha": it signals that the<br/>indicator is in manual mode;</li> </ul>                                                                | M 125 l/ha<br>10.1 km/h       |
| 8  | <ul> <li>the character "A" before the<br/>current value of distribution</li> <li>"A 125 I/ha": it signals that the<br/>indicator is in automatic mode.</li> </ul>                                                        | A 125 (150) l/ha<br>10.1 km/h |
| 9  | • the sign "▶"at the bottom left:<br>it signals that the treatment is in<br>action.                                                                                                    | M 0 1/ha<br>3 0.0 km/h        |
| 10 | <ul> <li>the sign " at the bottom<br/>left: it signals that the treatment<br/>is in pause.</li> </ul>                                                                                                    | M 0 1/ha<br>  3 0.0 km/h      |
| 11 | • the number "3" at the bottom<br>left: it identifies the type of work<br>you are doing.                                                                                                    | M 0 1/ha<br>3 0.0 km/h        |
| 12 | • <b>the sign "@":</b> it indicates that the data represented on the right is calculated or simulated and it is not originated from the reading of one specific sensor. E.g. the represented speed is a simulated value. | M 0 1/ha<br>▶3 @ 0.0 km/h     |

5

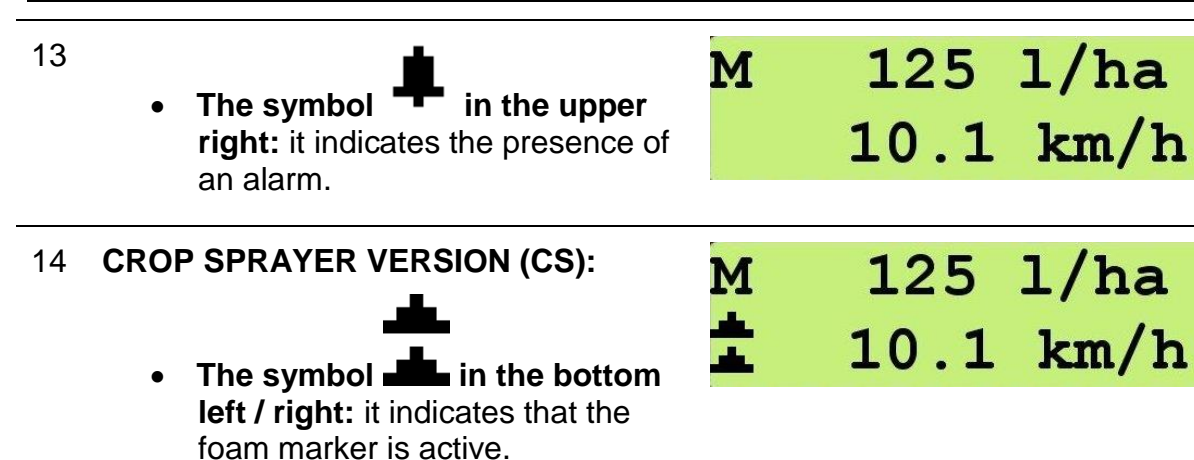

pressing and keys. Press again to turn it off. 15 **CROP SPRAYER VERSION (CS):** At the starting, press simultaneously the Reset Μh Delete Auto keys to reset all the parameters of the indicator to the initial values. **ORCHARD SPRAYER VERSION (OS):** At the starting, press simultaneously the

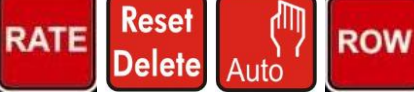

keys to reset all the parameters of the indicator to the initial values.

It is possible to enable this option by

| Press | ENT | <b>FER</b> | to   |
|-------|-----|------------|------|
| reset | all | men        | nory |

#### 15.6 TURNING OFF GeoSystem 240

Press the key for 2 seconds in order to turn off the system.

2 Wait that the data of the last treatment will be saved.

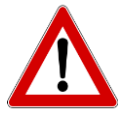

During the turning off do not press any key and do not remove the power, until the control unit turns off.

Always use the appropriate button to turn off the computer, otherwise all the data relating to treatments and schedules will be lost.

#### 15.7 PREPARATION

- 1 Make sure all the switches are in OFF position.
- 2 Turn on the indicator by pressing the

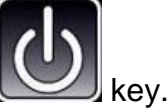

6

- 3 Set in GeoSystem the amount of the liquid that is in the tank.
- 4 To start the data recording of a new treatment, select a parameter of the any cycle work, with the exception of the parameter" tank level".
- 5 The system stores the treatment data in a tail of 20 elements.

Press for 5 seconds the **Delete** key to save the last data stored in the tail and to reset all the meters, prearranging the data recording of the new treatment you will do.

Reset

N.B. if the level sensor is not present, pressing the key, you will reset all the working data, except the tank level that is recharged to the pre-set value during the configuration phase. Press for 5 sec. to reset treat.

1

tank

Modif.tank level

500 1

Completed!

#### **15.8 AUTOMATIC FUNCTIONING**

The automatic functioning is indicated by the letter A, situated on the left side of the display. The value between parenthesis is the dosage set by the user, GeoSystem 240 will drive the regulation valve looking for maintaining constant the dosage at the variation of the vehicle speed.

#### **15.9 MANUAL FUNCTIONING**

The manual functioning is indicated by the letter M, situated on the left side of the display. GeoSystem 240 will record the working data shown during the functioning.

#### TANK REPLENISHMENT DURING A TREATMENT 15.10

- 1 If the field to treat requires an amount of liquid higher than the amount of the tank, it will be necessary to fill once or more times the tank.
- 2 At every replenishment you have to update the tank level (parameter: "Tank Level ")
- 3 Select the parameter: "Tank Level" Tank level 4 Press for 5 sec. Reset Delete to set full

Press for 5 seconds the key.

| 5 |                    | OK    |                            |
|---|--------------------|-------|----------------------------|
|   | Press the          |       | key in order to set        |
|   | manually the tank. | e qua | antity of liquid loaded on |

The parameter is automatically updated 6 with the maximum tank capacity value (parameter "Tank capacity").

The parameter "Tank level" is a special parameter:

if you DO NOT select the parameter "Tank level" the pressure of the key for 5 seconds will prepare the system for a new treatment, resetting all the counters.

7 To modify the value, enter in modifying phase pressing the OK key and using

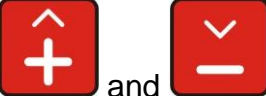

keys to increase

or decrease the value.

the

#### 15.11 TOTALIZERS

It allows to check the counters related to working.

#### 15.11.1 READING TOTALIZERS

| 1 | Turn on the indicator by pressing                                                                                                    |                                   |
|---|----------------------------------------------------------------------------------------------------|-----------------------------------|
| 2 | Press and hold the key for 3 seconds to access the statistics of the operating mode.                                                                                                    | Press for 3 sec.<br>for totalizer |
| 3 | Shows the name of the totalizer and, at the bottom line, the total duration of the treatment.                                                                                                    | Treatment 1<br>Duration 08:25     |
| 4 | Scroll the last 20 treatments through<br>and keys.<br>The totalizer N° 1 relates to the<br>treatment more recently while the                                                                                                    | Treatment 20<br>Duration 03:19    |
| 5 | totalizer N° 20 is the oldest one.<br>After the treatment n° 20, appears the<br>total value that refers to the historical<br>data related to the treatments.                                                                                                    | Total<br>Duration 30:00           |
| 6 | Press the key to verify the individual to the individual to the indinitial to the individual to the individual to the in | l counts of each totalizer.       |
|   | <ul> <li>The value of the treated area<br/>(ha)</li> </ul>                                                                                                    | Surface:<br>13.93 ha              |
|   | <ul> <li>The value of the total liquid sprayed (I)</li> </ul>                                                                                                    | Total liquid:<br>23 l             |
|   |                                                                                                    |                                   |

| <ul> <li>The duration of the treatment<br/>performed (hh:mm).</li> </ul> | Time<br>01:46             |
|--------------------------------------------------------------------------|---------------------------|
| <ul> <li>Average speed (km/h)</li> </ul>                                 | Average speed<br>3.0 km/h |
| <ul> <li>Maximum speed (km/h)</li> </ul>                                 | Maximum speed<br>6.0 km/h |

#### 15.11.2 RESET TOTALIZERS

1 The indicator stored the data of treatment in a tail of 20 elements.

| 2 | Reset<br>Delete                                                                                          | Pre | SS | for | 5  | sec. |
|---|----------------------------------------------------------------------------------------------------|-----|----|-----|----|------|
|   | Press and hold the key for 5<br>seconds in order to save the last data                                   | to  | re | set | tr | eat. |
|   | counters, preparing the recording of the<br>data related to the new treatment that<br>will be performed. |     |    |     |    |      |
|   | Press key to confirm the reset or                                                                        |     |    |     |    |      |
|   | Reset<br>Delete key to cancel.                                                                           |     |    |     |    |      |

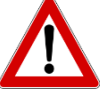

If the level sensor is not present, pressing the reset button will reset all work data, except the tank level, which is reloaded to the preset value during configuration.

#### 15.12 RECALL DATA OF TREATMENTS

1 Press for 3 seconds the order to access to the me

OK

|   | UN |  |
|---|----|--|
| / | 2  |  |
|   | 10 |  |

Press for 3 seconds the key, in order to access to the menu that allows to visualize the tail of last 20 treatments performed.

Press for 3 sec. for totalizer

2

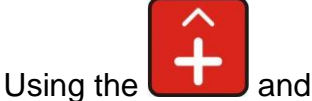

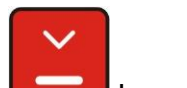

keys in order to scroll the list of treatments. Press the

key in order to access to the content.

#### 16 **ALARMS**

### **16.1 WARNING AND ALARMS**

There are some warnings and alarms to highlight unusual states that show anomaly functioning. .

. ...

| At the activation o fan alarm, you will hear the Reset Delete key to disable it.                                                                                                    | buzzer.                           |
|----------------------------------------------------------------------------------------------------|-----------------------------------|
| The active alarm state is highlighted by the sign on the right of the first line of the                                                                                                    | M 125 l/ha <b>‡</b><br>10.1 km/h  |
| display.16.2 LIST OF POSSIBLE ALARMS                                                                                                    |                                   |
| <b>1. Flow regulation alarm:</b><br>the indicator has to reach a flow set point<br>value(I/ha), if it can not reach this value, the<br>indicator gives a signal after a minute.              | Alarm <b>‡</b><br>flow regulation |
| <ul><li>2. Tank empty alarm:</li><li>it gives this alarm when it reaches the minimum flow of liquid in the tank set with the parameter.</li><li>Alarm threshold minimum tank level</li></ul> | Alarm <b>‡</b><br>tank empty      |
| <b>3. Minimum flow alarm:</b><br>The amount of sprayed liquid (I/min) is<br>lower than the parameter value.<br><b>Alarm threshold minimum flow</b>                                           | Alarm <b>‡</b><br>minimum flow    |
| <ul> <li>4. Maximum flow alarm:</li> <li>the amount of sprayed liquid (l/min) is higher than the parameter value.</li> <li>Alarm threshold maximum flow</li> </ul>                           | Alarm <b>‡</b><br>maximum flow    |
| <b>5. Low battery level alarm:</b> the battery level is lower than 9.0 Volts                                                                                                    | Alarm: 4<br>LOW BATTERY!          |
| <b>6. Low pressure</b> alarm:<br>The alarm is generated after 15 seconds<br>with a pressure less than the parameter<br><b>Minimum pressure</b>                                               | Alarm: <b>‡</b><br>low pressure   |

### 17 TROUBLESHOOTING

| DISPLAY                                                         | CAUSE                                                 | SOLUTION                                                         |
|-----------------------------------------------------------------|-------------------------------------------------------|------------------------------------------------------------------|
| The display does not turn on                                    | There is not power.                                   | Check the connections on the power cable.                        |
|                                                                 | The indicator is turned off.                          | Press the turning on button.                                     |
| The valves can not be controlled                                | The valves are not connected.                         | Connect the connectors                                           |
| A valve does not open                                           | The valve has not power.                              | Check the electric connection and the functioning of the valve   |
| The counting of the travelled<br>distance shown on the computer | Wrong programming                                     | Check the connection with the speed sensor.                      |
| is different from the real one.                                 | The reset of the totalizer has not been effectuated   | Reset the totalizer                                              |
| The counting of the travelled                                   | Wrong programming                                     | Check the boom width<br>programming                              |
| surface shown on the computer is different from the real one.   | The reset of the totalizer has not been effectuated   | Reset the totalizer                                              |
|                                                                 | The indicator has not signal from the pressure sensor | Check the connections with the<br>pressure sensor                |
| The instant pressure is not shown.                              | Wrong installation of the pressure sensor             | Check the bottom scale<br>programming for the pressure<br>sensor |
| The instant pressure visualized is                              | Wrong programming                                     | Check the bottom scale<br>programming for the pressure<br>sensor |
| inaccurate.                                                     | The pressure sensor is not calibrated                 | Do the calibration                                               |
|                                                                 | Wrong installation of the pressure sensor             | Check the connections with the pressure sensor                   |
|                                                                 | The level sensor is not calibrated.                   | Do the calibration.                                              |
| The tank level visualized is                                    |                                                       | Repeat the level sensor calibration.                             |
|                                                                 | Wrong installation of the level sensor.               | Check the connection with the level sensor                       |

#### Table 8 - Troubleshooting

### 18 OTHER CONFIGURATIONS CROP SPRAYER (CS)

# 18.1 EXAMPLE OF GeoSystem 240 5W CS INSTALLATION ON SPRAYED SYSTEM WITH 4 SECTIONS

| 1  | Make sure the system is exactly connected as on picture 5 at page 9.                                                                               |                                  |
|----|----------------------------------------------------------------------------------------------------|----------------------------------|
| 2  | In this step it is not important the sensor<br>connection but the valve cable<br>connection and the GeoSystem 240<br>driver box output connection. |                                  |
| 3  | Make sure all the switches are in OFF position so turn on the indicator by pressing the key.                                                       |                                  |
| 4  | The first message "GEOLine<br>GeoSystem 240" will appear on the                                                                                    | GEOLine                          |
|    | display.                                                                                                    | GeoSystem 240                    |
| 5  | It shows the Firmware revision and the system name                                                                                                 | Rev. 1.0.3                       |
|    | System name.                                                                                                    | Crop Sprayer                     |
| 6  | It appears the message "please wait"                                                                                                    | Please Wait                      |
| 7  | It appears the working values.                                                                                                    | A125 (150) 1/ha                  |
|    |                                                                                                    | ▶3 0.0 km/n                      |
| 8  | Press simultaneously the and keys to enter into the configuration menu.                                                                            |                                  |
| 9  | Scroll up and down the entries of the<br>menu using the and keys<br>to arrive at the parameter " number of<br>valves"                              | General config.<br>Valves number |
| 10 | Press the configuration key to enter into the                                                                                                    |                                  |

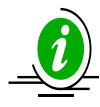

Go to the next step to verify the operation of the valves otherwise skip to step number 15.

| 11 | Set the number 5 and press the key to confirm.                      | Valves number<br>X               |
|----|---------------------------------------------------------------------|----------------------------------|
| 12 | It appears a new message " General configuration Number of valves". | General config.<br>Valves number |
| 13 | Reset                                                               |                                  |

Press the **Delete** key to exit and to launch again the indicator.

14 When the indicator is on working mode, activate the switch number 1 ( in ON position) and check the valve number 1 is working. Then, disable the Switch 1 ( in OFF position) and try with the Switch number 2. Repeat the test for all the valves.

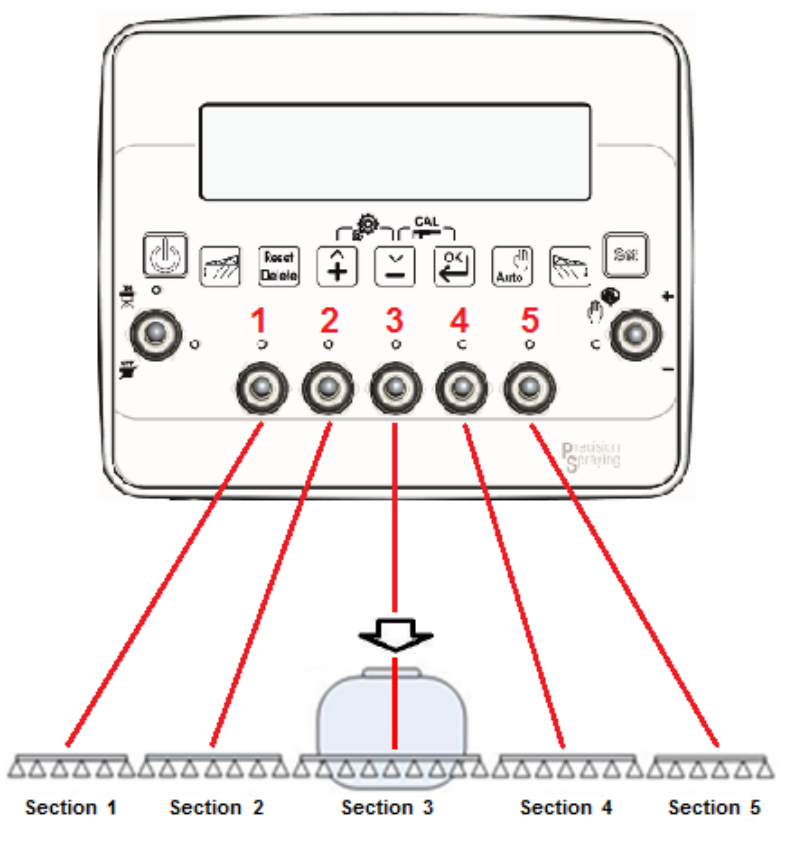

Picture 24 - Use of 5 sections

15 If all the connected valves are working, enter again in configuration menu and set the valve number at 4. Valves number X

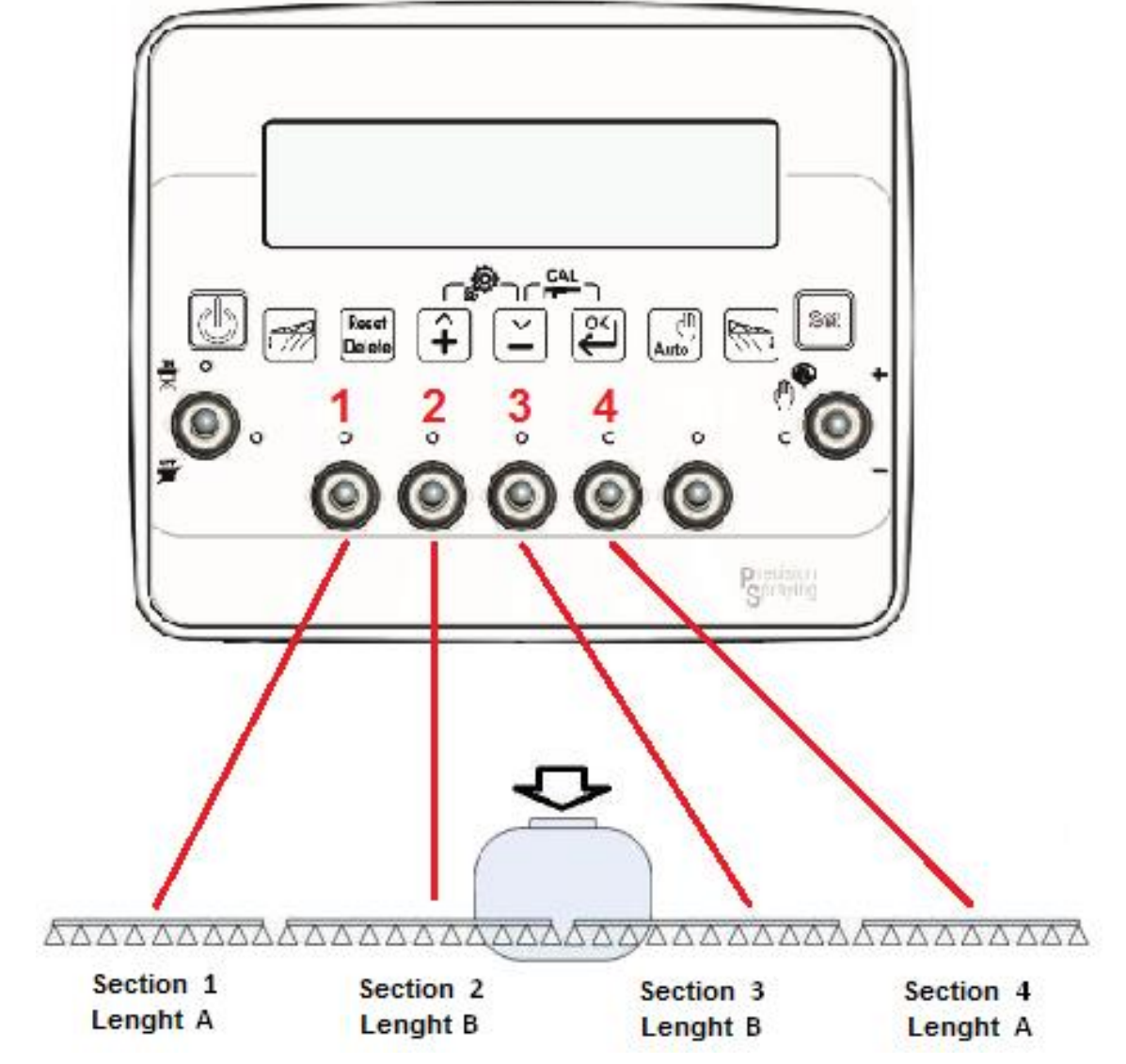

16 At this point the indicator is working with only 4 connectors as indicated on picture:

Picture 25 – Use of 4 sections

| 18 | 3.2 EXAMPLE OF GeoSystem 24<br>SPRAYER SYSTEM WITH 3 SEC                                                                                           | 40 5W CS INSTALLATION ON<br>TIONS |
|----|----------------------------------------------------------------------------------------------------|-----------------------------------|
| 1  | Make sure the system is exactly connected as on picture 5 at page 9.                                                                               |                                   |
| 2  | In this step it is not important the sensor<br>connection but the valve cable<br>connection and the GeoSystem 240<br>driver box output connection. |                                   |
| 3  | Make sure all the switches are in OFF position so turn on the indicator by pressing the key.                                                       |                                   |
| 4  | The first message "GEOLine GeoSystem 240" will appear on the display.                                                                              | GEOLine<br>GeoSystem 240          |
| 5  | It shows the Firmware revision and the system name.                                                                                                | Rev. 1.0.3<br>Crop Sprayer        |
| 6  | It appears the message "please wait".                                                                                                    | Please Wait                       |
| 7  | It appears the working values.                                                                                                    | A125 (150) l/ha<br>3 0.0 km/h     |
| 8  | Press simultaneously the and<br>keys to enter into the<br>configuration menu.                                                                      |                                   |
| 9  | Scroll up and down the entries of the<br>menu using the and keys<br>to arrive at the parameter "number of<br>valves".                              | General config.<br>Valves number  |
| 10 | Press the key to enter into the configuration.                                                                                                    |                                   |

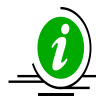

Go to the next step to verify the operation of the valves otherwise skip to step number 15.

| 11 | Set the number 5 and press the key to confirm.                      | Valves number<br>X               |
|----|---------------------------------------------------------------------|----------------------------------|
| 12 | It appears a new message " General configuration Number of valves". | General config.<br>Valves number |
| 13 | Reset<br>Delete                                                     |                                  |

Press the **Delete** key to exit and to launch again the indicator.

14 When the indicator is on working mode, activate the switch number 1 ( in ON position) and check the valve number 1 is working. Then, disable the Switch 1 ( in OFF position) and try with the Switch number 2. Repeat the test for all the valves.

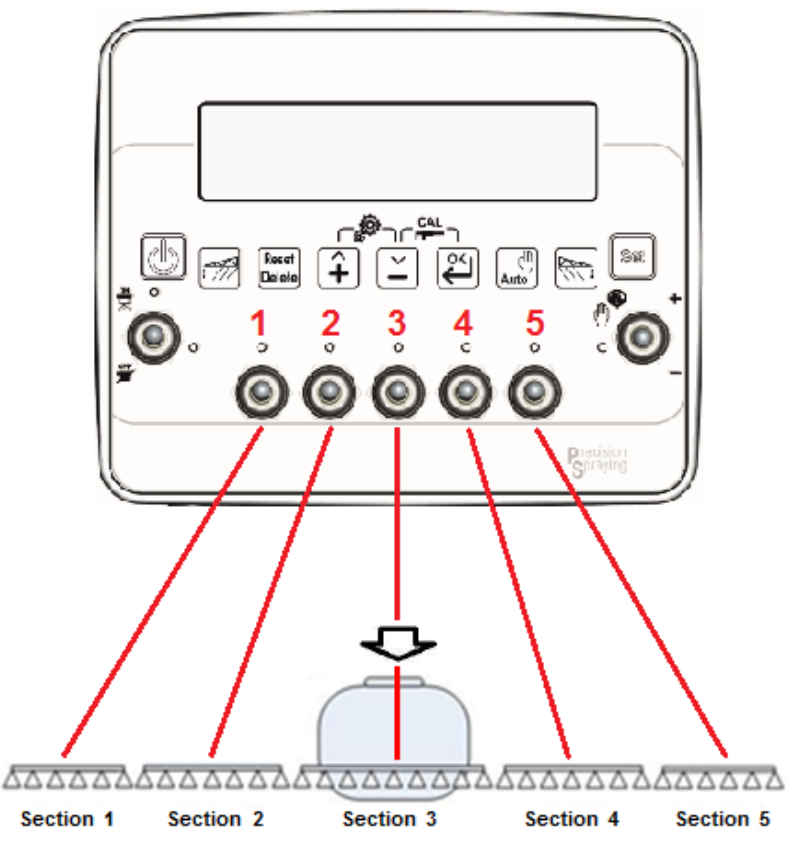

15 If all the connected valves are working, enter again in configuration menu and set the valve number at 3. Valves number 3

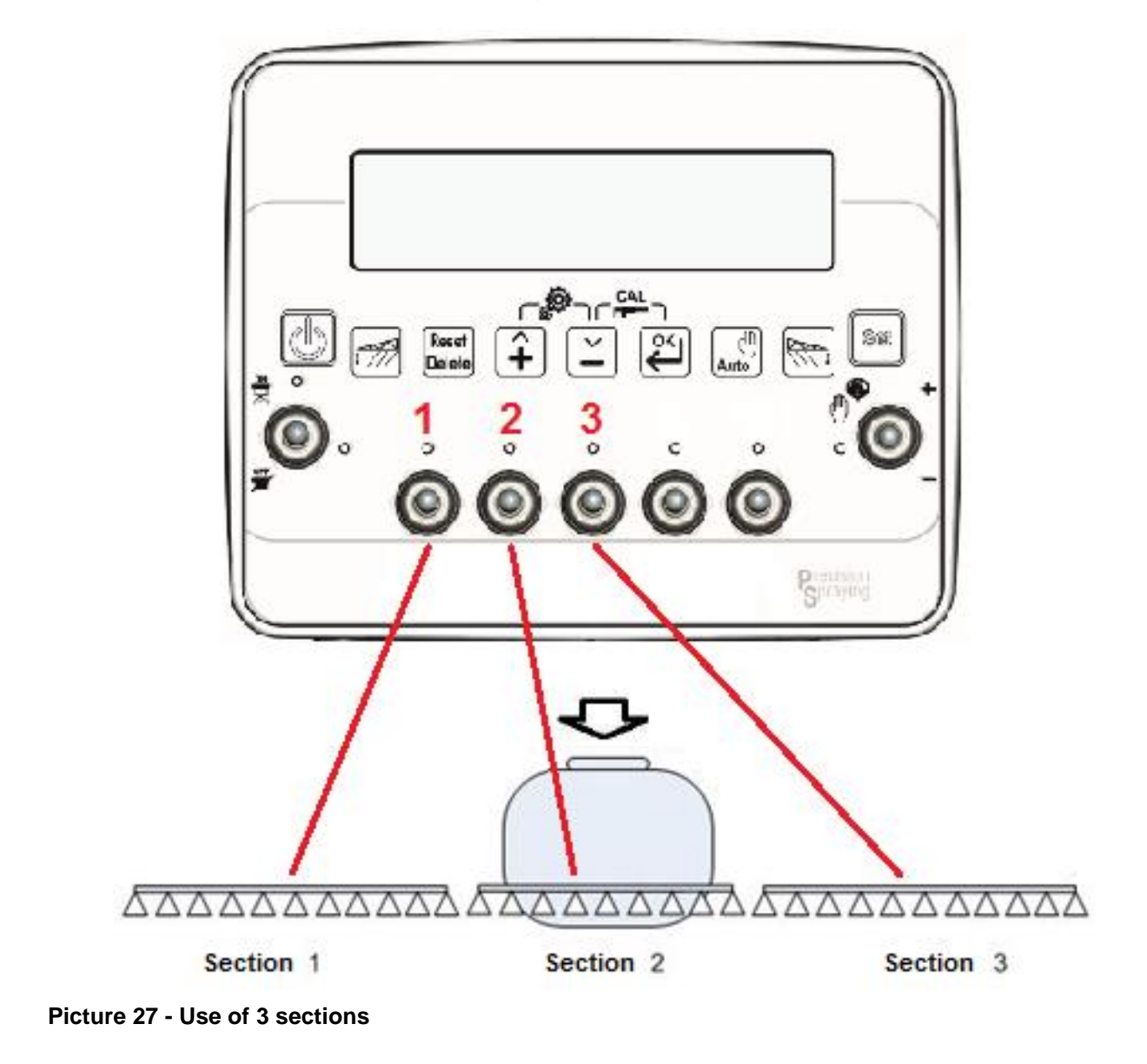

16 At this point the indicator is working with only 3 connectors as indicated on picture:

### 19 OTHER CONFIGURATIONS ORCHARD SPRAYER (OS)

# 19.1 GeoSystem 240 4OS INSTALLATION ON SPRAYER SYSTEM WITH 2 SECTIONS

| 1           | Make sure the system is exactly connected as on picture 8 at page 10.                                                                              |                                               |
|-------------|----------------------------------------------------------------------------------------------------|-----------------------------------------------|
| 2           | In this step it is not important the sensor<br>connection but the valve cable<br>connection and the GeoSystem 240<br>driver box output connection. |                                               |
| 3           | Make sure all the switches are in OFF position so turn on the indicator by pressing the key.                                                       |                                               |
| 4           | It appears the message "GEOLine<br>GeoSystem 240" on the display.                                                                                  | GEOLine<br>GeoSystem 240                      |
| 5           | It shows the Firmware revision and the system name: Orchard Sprayer.                                                                               | Rev.1.0.3<br>Orchard Sprayer                  |
|             |                                                                                                    |                                               |
| 6           | It appears the message "please wait"                                                                                                    | Please Wait                                   |
| 6<br>7      | It appears the message "please wait"<br>It appears the working values.                                                                             | Please Wait<br>A125 (150) l/ha<br>▶3 0.0 km/h |
| 6<br>7<br>8 | It appears the message "please wait"<br>It appears the working values.                                                                             | Please Wait<br>A125 (150) l/ha<br>▶3 0.0 km/h |

ENGLISH

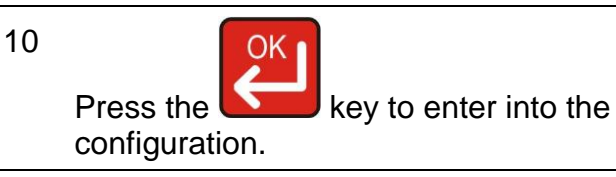

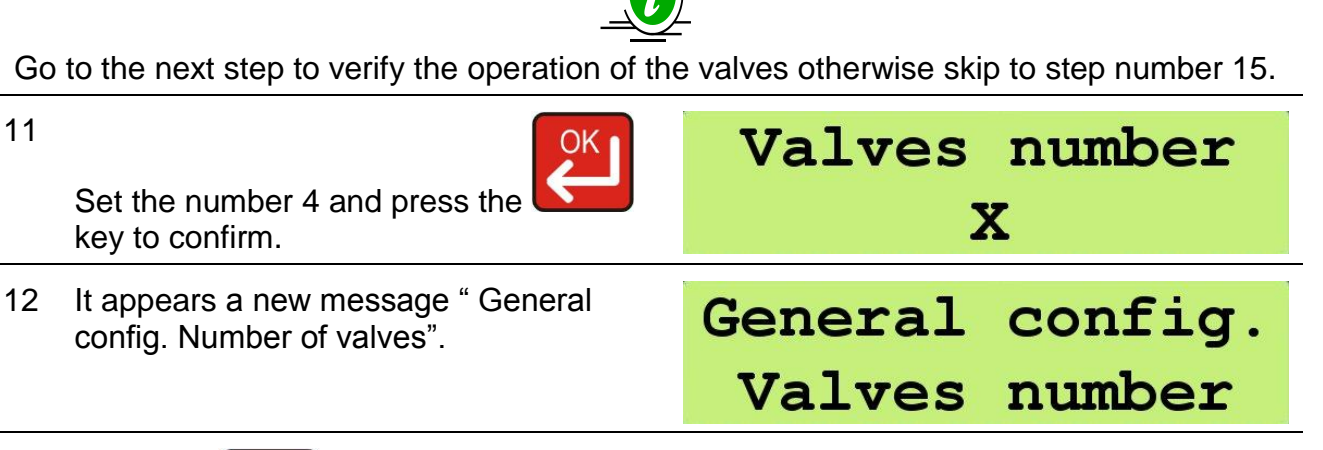

13

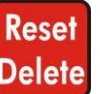

Press the **Delete** key to exit and to launch again the indicator.

14 When the indicator is on working mode, activate the switch number 1 ( in ON position) and check the valve number 1 is working. Then, disable the Switch 1 ( in OFF position) and try with the Switch number 2. Repeat the test for all the valves.

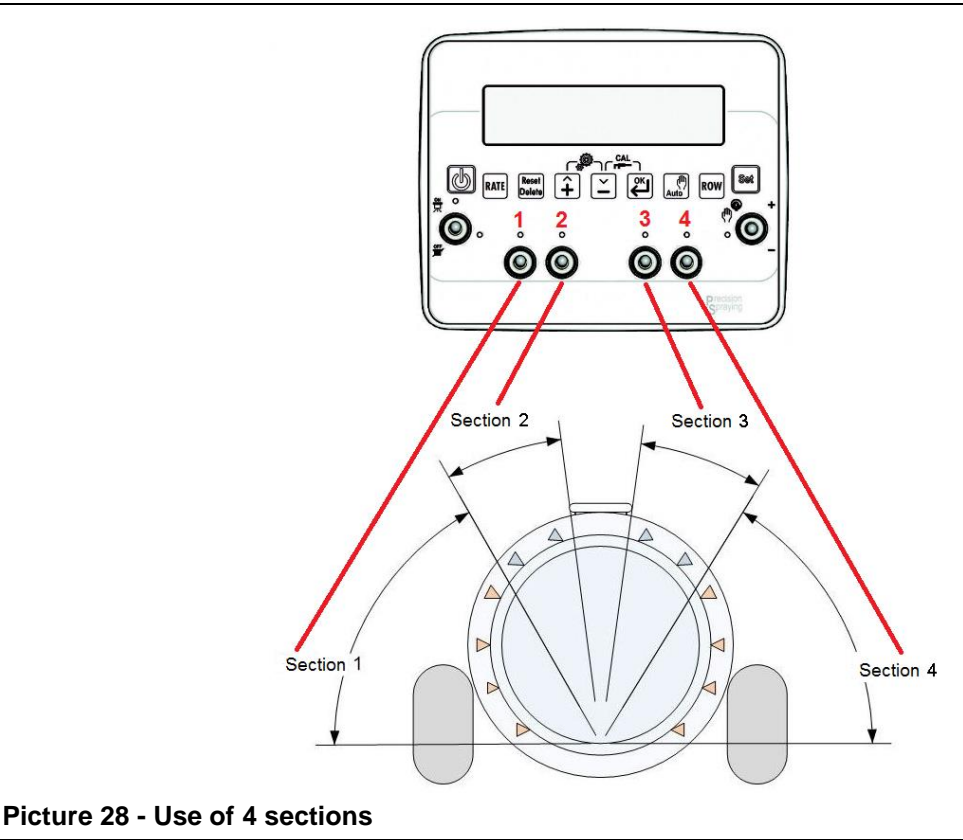

15 If all the connected valves are working, enter again in configuration menu and set the valve number at 2.

# Valves number

X

16 At this point the indicator is working with only 2 connectors as indicated on picture:

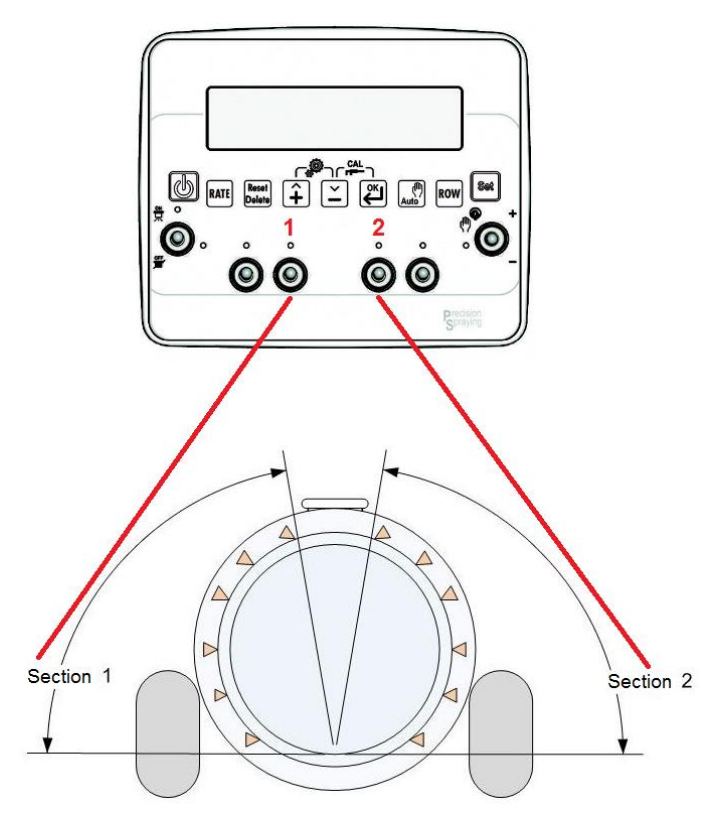

Picture 29 - Use of 2 sections

NOTE: The output are associated to the connector  $n^\circ\,2$  for the section 1 and  $n^\circ\,3$  for the section 2.

#### **20** DICHIARAZIONE DI CONFORMITA' UE EU DECLARATION OF CONFORMITY EU KONFORMITÄTSERKLÄRUNG DÉCLARATION UE DE CONFORMITÉ DECLARACION UE DE CONFORMIDAD EU ДЕКЛАРАЦИЯ О СООТВЕТСТВИИ

#### Nr 12/16

- IT Il sottoscritto, designato a legale rappresentante della GEOline Electronic s.r.l., via Mondadori 15, Poggio Rusco (MN) - Italy, dichiara che i prodotti sottoelencati:
- **EN** The undersigned, an authorised officer of GEOline Electronic s.r.l., via Mondadori 15, Poggio Rusco (MN) Italy, hereby declares that the products listed hereunder:
- **D** Der Unterzeichner, rechtlicher Vertreter der GEOline Electronic s.r.l., via Mondadori 15, Poggio Rusco (MN) Italy, erklärt, daß die nachstehend beschriebenen Produkte:
- **FR** Je soussigné, représentant légal désigné de GEOline Electronic s.r.l., via Mondadori 15, Poggio Rusco (MN) Italy, déclare que les produits énumérés ci-après:
- **ES** El suscrito, nombrado representante legal de la GEOline Electronic s.r.l., via Mondadori 15, Poggio Rusco (MN) Italy, declara que los productos indicatos a continuación:
- RU Нижеподписавшийся, являющийся законным представителем компании GEOline Electronic s.r.l., расположенной по адресу via Mondadori 15, Poggio Rusco (MN) Italy, заявляет, что продукция ниже

#### GeoSystem 240

- IT Sono conformi a quanto prescritto dalle seguenti direttive:
- **EN** Are in compliance with the following directives:
- D Mit den Vorschriften konform sind, die in den folgenden Richtlinien:
- **FR** Sont conformes aux prescriptions des directives suivantes:
- **ES** Respetan las prescripciones contenidas en las siguientes directivas:
- **RU** Соответствует требованиям следующих директив:

IT E dalle seguenti norme:

- **EN** And with the following standards:
- D Und Normen stehen:
- **FR** Et aux normes ci-apres:
- **ES** Y en las siguientes normas:
- **RU** И следующих стандартов:

EN ISO 14982 Agricultural and forestry machinery -- Electromagnetic compatibility -- Test methods and acceptance criteria

2014/30/UE

- IT E, in applicazione a quanto previsto dalle direttive citate, sono stati dotati di marcatura CE ed é stato predisposto un adeguato fascicolo tecnico presso la ns. sede.
- **EN** And, pursuant of the above-mentioned directives, the CE mark has been applied. Furthermore, adeguate technical file has been prepared and is available from our offices.
- D Und daß sie in Übereinstimmung mit den Vorschriften der obengenannten Richtlinien mit dem CE-Zeichen versehen sind und daß dafür ein angemessenes technisches Heft erstellt wurde, das bei uns in der Firma zur Verfügung steht.
- FR En application des directives citées, ils portent la marque CE et un dossier technique est deposé auprès de notre siège.
- ES Y, conforme con lo previsto en las citadas directivas, han recibido la marca CE. Existe asimismo un especifico prospecto técnico relativo disponible en nuestra sede.
- RU И, в исполнении данных директив, был нанесен знак СЕ и соответствующее техническое досье было заведено в нашем офисе.

Poggio Rusco, 19/04/2016

Andrea GHIRALDI
### 21 GUARANTEE

The supplier guarantees, for 24 months from the delivery date, the good quality of materials used, the excellent construction and the steady functioning of the instrument they have manufactured and that bears the trademark or the production serial number. During the guarantee period the supplier undertakes to repair or replace, free supplier's head office, faulty parts due to poor materials or faulty construction, provided that such parts are delivered free port supplier's head office.

Shortcomings and defects due to incorrect use of instruments, inadequate maintenance, changes carried out without the supplier's approval, normal wear are not included in this guarantee.

Liability and compensations by the supplier due to direct or indirect damages to persons, objects or production, even as a consequence of faulty functioning of the supplied instruments or of material or construction defects, are not included in this guarantee.

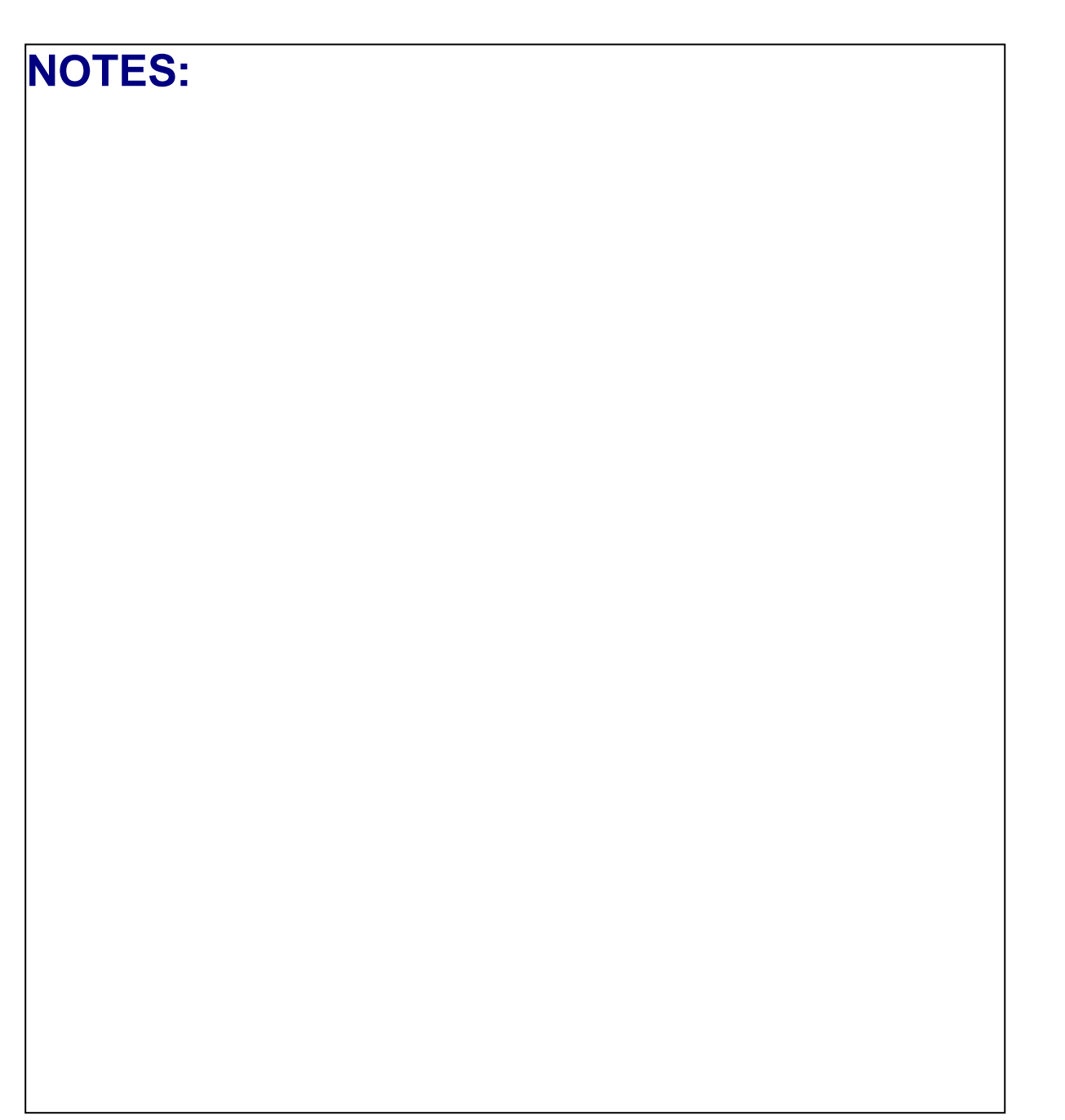

GEOline electronic reserve itself the right to modify the contents of this manual caused by hardware and software implementations in order to a constant improvement of the product and so a better service to the user.

#### 22 ISO TABLE (CS/OS)

| NOZZLE [I/min] |      |      |      |      |      |  |
|----------------|------|------|------|------|------|--|
| bar            | 2    | 2.5  | 3    | 3.5  | 4    |  |
| ISO-01         | 0.32 | 0.36 | 0.39 | 0.42 | 0.45 |  |
| ISO-015        | 0.48 | 0.54 | 0.59 | 0.64 | 0.68 |  |
| ISO-02         | 0.65 | 0.72 | 0.79 | 0.85 | 0.91 |  |
| ISO-025        | 0.82 | 0.90 | 1.00 | 1.07 | 1.15 |  |
| ISO-03         | 0.96 | 1.08 | 1.18 | 1.27 | 1.36 |  |
| ISO-04         | 1.29 | 1.44 | 1.58 | 1.71 | 1.82 |  |
| ISO-05         | 1.61 | 1.80 | 1.97 | 2.13 | 2.27 |  |
| ISO-06         | 1.94 | 2.16 | 2.37 | 2.56 | 2.74 |  |
| ISO-08         | 2.58 | 2.88 | 3.16 | 3.41 | 3.65 |  |
| ISO-10         | 3.23 | 3.59 | 3.95 | 4.26 | 4.56 |  |
| ISO-15         | 4.83 | 5.33 | 5.92 | 6.38 | 6.84 |  |
| ISO-20         | 6.44 | 7.17 | 7.89 | 8.50 | 9.11 |  |

Table 9 - ISO table

#### 23 ATR TABLE (OS)

| Nozzle type [l/min] |      |      |      |      |      |  |
|---------------------|------|------|------|------|------|--|
| bar                 | 3    | 9    | 15   | 20   | 25   |  |
| ATR-White           | 0.22 | 0.38 | 0.45 | 0.52 | 0.58 |  |
| ATR-Lilac           | 0.28 | 0.48 | 0.61 | 0.70 | 0.77 |  |
| ATR-Brown           | 0.38 | 0.64 | 0.81 | 0.93 | 1.04 |  |
| ATR-Yellow          | 0.57 | 0.97 | 1.25 | 1.44 | 1.61 |  |
| ATR-Orange          | 0.77 | 1.32 | 1.69 | 1.94 | 2.16 |  |
| ATR-Red             | 1.08 | 1.83 | 2.33 | 2.67 | 2.97 |  |
| ATR-Grey            | 1.18 | 1.98 | 2.51 | 2.88 | 3.20 |  |
| ATR-Green           | 1.40 | 2.35 | 2.99 | 3.42 | 3.80 |  |
| ATR-Black           | 1.57 | 2.64 | 3.36 | 3.85 | 4.28 |  |
| ATR-Blue            | 1.92 | 3.24 | 4.12 | 4.72 | 5.25 |  |

Table 10 - ATR table

### 24 MGA TABLE (OS)

| Nozzle type [l/min] |      |      |       |       |       |  |
|---------------------|------|------|-------|-------|-------|--|
| bar                 | 4.83 | 6.89 | 10.34 | 13.79 | 20.68 |  |
| MGA-White           | 0.25 | 0.29 | 0.34  | 0.40  | 0.50  |  |
| MGA-Golden          | 0.33 | 0.39 | 0.46  | 0.56  | 0.63  |  |
| MGA-Orange          | 0.50 | 0.59 | 0.68  | 0.82  | 0.88  |  |
| MGA-Green           | 0.75 | 0.90 | 1.05  | 1.25  | 1.53  |  |
| MGA-Yellow          | 1.00 | 1.20 | 1.42  | 1.65  | 2.03  |  |
| MGA-Lilac           | 1.25 | 1.50 | 1.81  | 2.07  | 2.51  |  |
| MGA-Blue            | 1.50 | 1.80 | 2.20  | 2.50  | 3.00  |  |
| MGA-Red             | 2.10 | 2.55 | 3.10  | 3.50  | 4.30  |  |

ENGLISH

#### "QUICK REFERENCE" GeoSystem 240

#### TREATMENT PREPARATION

1 To start the data recording of a new treatment, select a parameter of any working cycle, except the "level tank" parameter.

| 0 | The system stores the treatment date in a tail of 20 elements                                                                                                    |                        |                               |                       |  |  |
|---|----------------------------------------------------------------------------------------------------|------------------------|-------------------------------|-----------------------|--|--|
| 2 | The system stores the treatment data in a tail of 20 elements.                                                                                                    |                        |                               |                       |  |  |
| 3 | Press for 5 seconds the Delete key to save the last stored data in the tail and to reset all the counters, prearranging the data recording of a new treatment you are going to do.                                                                                                    | Press<br>to re         | for<br>set                    | 5 sec.<br>treat.      |  |  |
|   | N.B: if the level sensor is not present, the pressure of the key will reset all the working data, except for the tank level which is reload to a pre-set value in configuration phase.                                                                                                    |                        |                               |                       |  |  |
| U | SE                                                                                                    |                        |                               |                       |  |  |
| 1 | Automatic functioning of the system: GeoSystem 240 shows<br>and records the speed, flow, travelled distance, treated area,<br>amount of sprayed liquid values and it operates in a active way<br>on the propositional valve. Moreover, it constantly maintains<br>the dosage value at the variation of the vehicle speed and of | A 125<br>▶3<br>■13.2 ( | (150)<br>0.0<br>₫ <b>±</b> ≫A | 1/ha<br>km/h<br>† 208 |  |  |
|   | the number of the active section valves.                                                                                                    | 5.8                    | ▶2≢                           | 12.05                 |  |  |
| 2 | Press the key to activate the automatic functioning until letter A appears on display and then, activate the wanted section valves.                                                                                                    |                        |                               |                       |  |  |
| 3 | Press the Set key to select the working values, if necessary.                                                                                                    |                        |                               |                       |  |  |
| 4 | Open the general valve and power up the tractor.                                                                                                    |                        |                               |                       |  |  |
| 5 | Place the switch upwards to increase the amount of sprayed liquid, downwards to decrease it.                                                                                                    |                        |                               |                       |  |  |
| T | ANK REPLENISHMENT                                                                                                    |                        |                               |                       |  |  |
| 1 | 1 If the treatment requires more chemical substance than how the vehicle tank can contains, the operator has the possibility to supply the tank with liquid and to eventually modify the insert quantity.                                                                                                    |                        |                               |                       |  |  |
| 2 | If the level sensor is not present, you have to manually set the tank level data.<br>In this case select the "level tank" data and, only in this case, press the<br>Reset<br>Delete key to modify the data which is reloaded at the pre-set value in configuration phase.                                                       |                        |                               |                       |  |  |
| Τ | REATMENT VISUALISATION                                                                                                    |                        | 0                             | •                     |  |  |
| 1 | Press for 3 seconds the key to enter into the menu that allows to visualize the tail of the last 20 treatments.                                                                                                    | Press<br>for           | for<br>tota                   | 3 sec.<br>lizer       |  |  |
| 2 | Using the and key, it is possible to scroll up and dow                                                                                                    | wn the treat           | tment lis                     | t. Press              |  |  |

#### DISPLAY CROP SPRAYER (CS) / DISPLAY ORCHARD SPRAYER (OS)

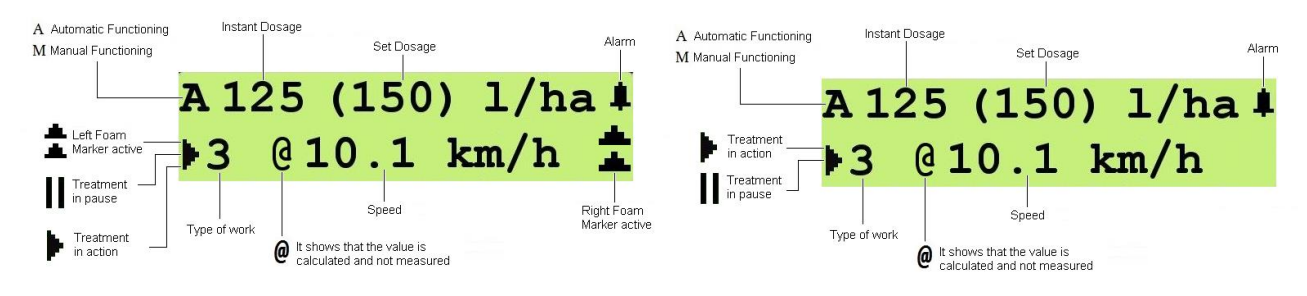

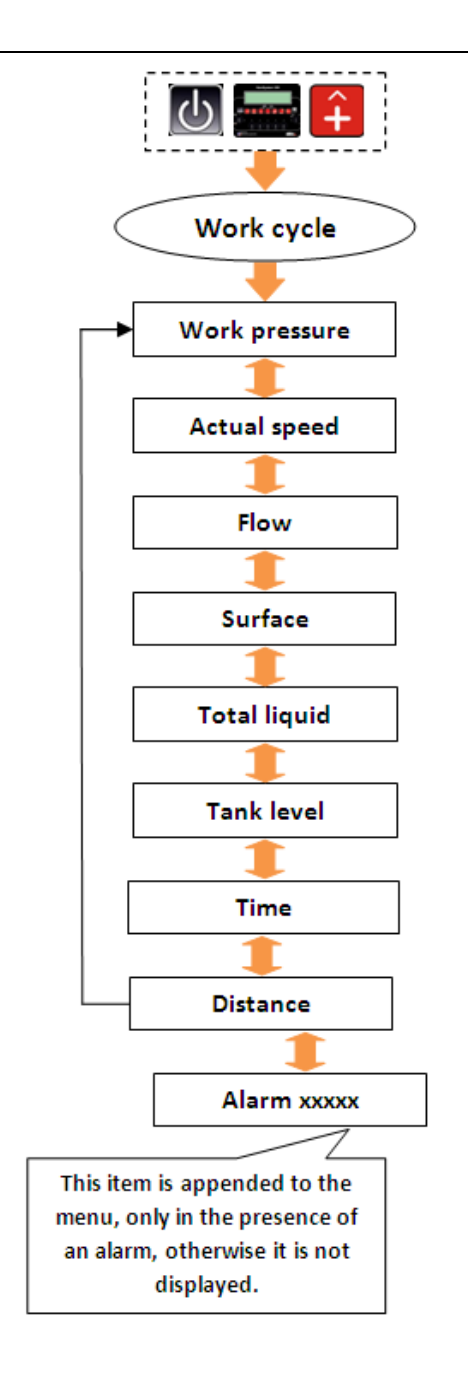

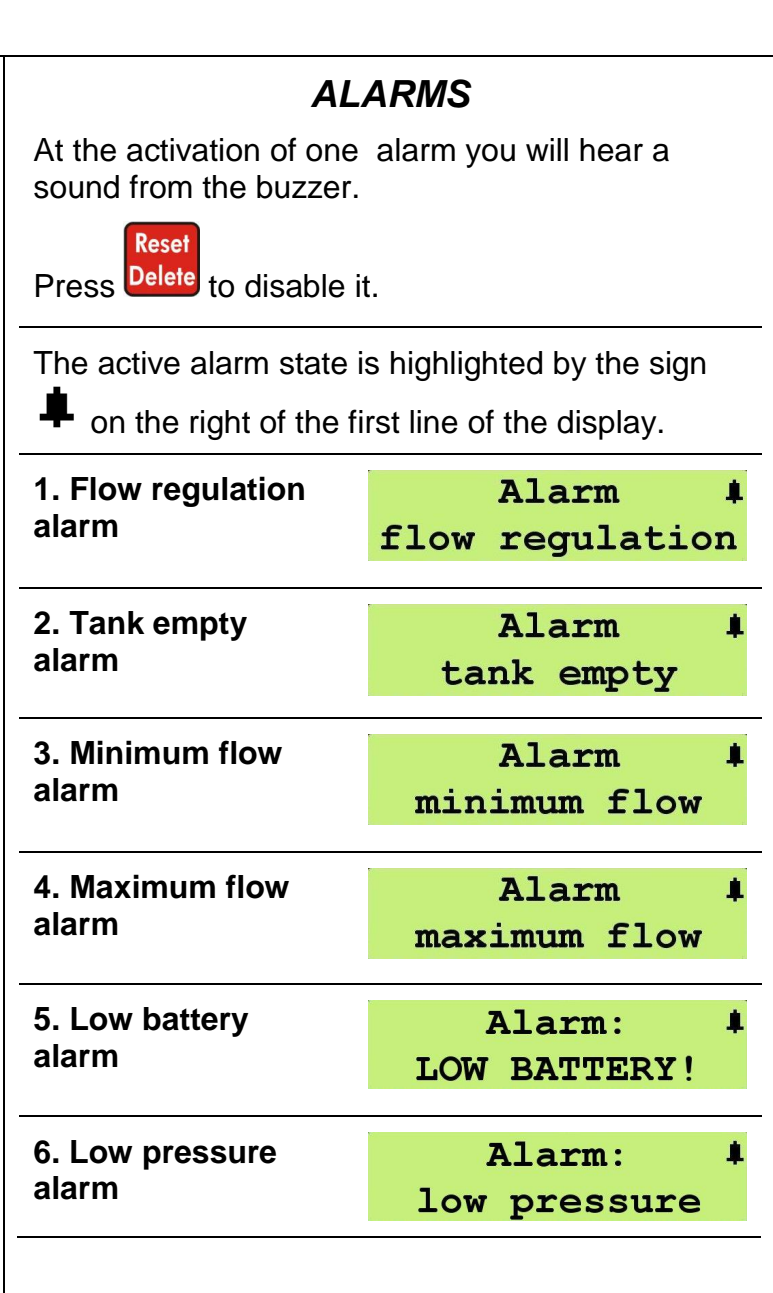

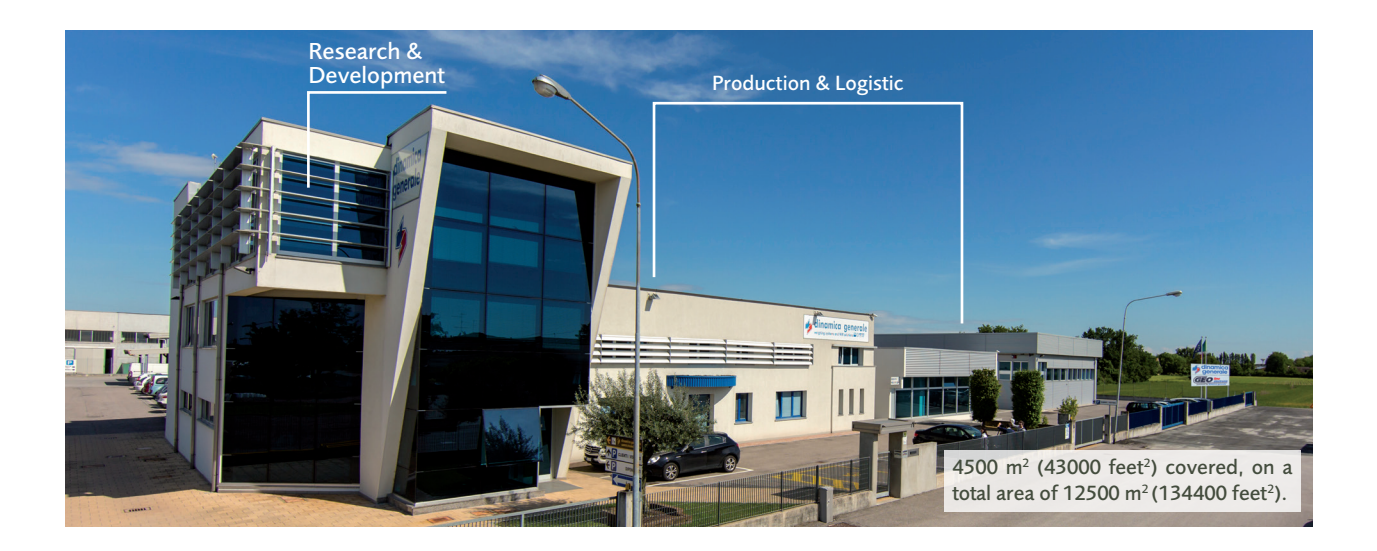

# CONTACTS

INFO & SALES sales\_dept@geoline.it SUPPORT support@geolineelectronic.com

## **QUALITY** & CERTIFICATIONS

For **GEOline Electronic S.r.l.**, sustainability means integrating long term economic, environmental and social dimensions into the way we operate our business according to the:

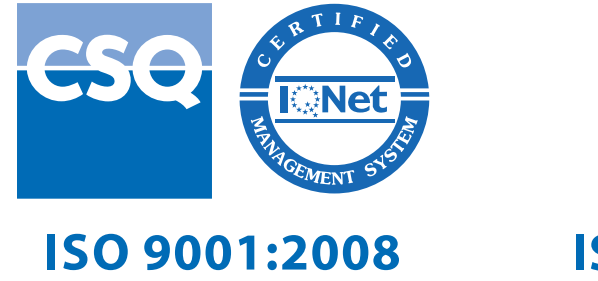

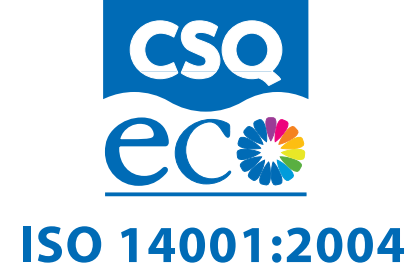

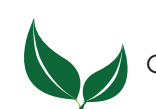

GEOline Electronic S.r.l. uses PEFC paper for printing manuals and catalogues.

Cod. 985-0140 Rev. A3

Geoline Electronic S.r.l. via Mondadori, 15 46025 Poggio Rusco (MN) - Italy tel +39 0386.52134 fax +39 0386.51523

sales\_dept@geoline.it

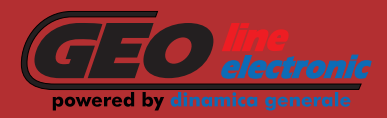